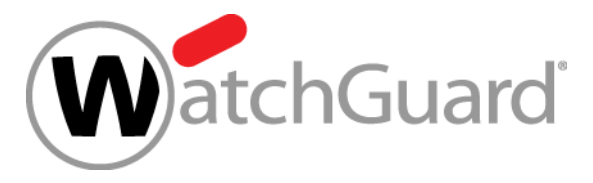

WatchGuard Training Copyright ©2018 WatchGuard Technologies, Inc. All Rights Reserved

- Updates to Networking functionality:
  - SD-WAN actions
  - SD-WAN reporting enhancements
  - Link monitor enhancements
  - NetFlow support
  - Centralized FireCluster diagnostics
- Updates to Mobile VPN functionality
  - Mobile VPN Selection Assistance
  - Mobile VPN with SSL wizard
  - 2FA support for SSL OpenVPN clients

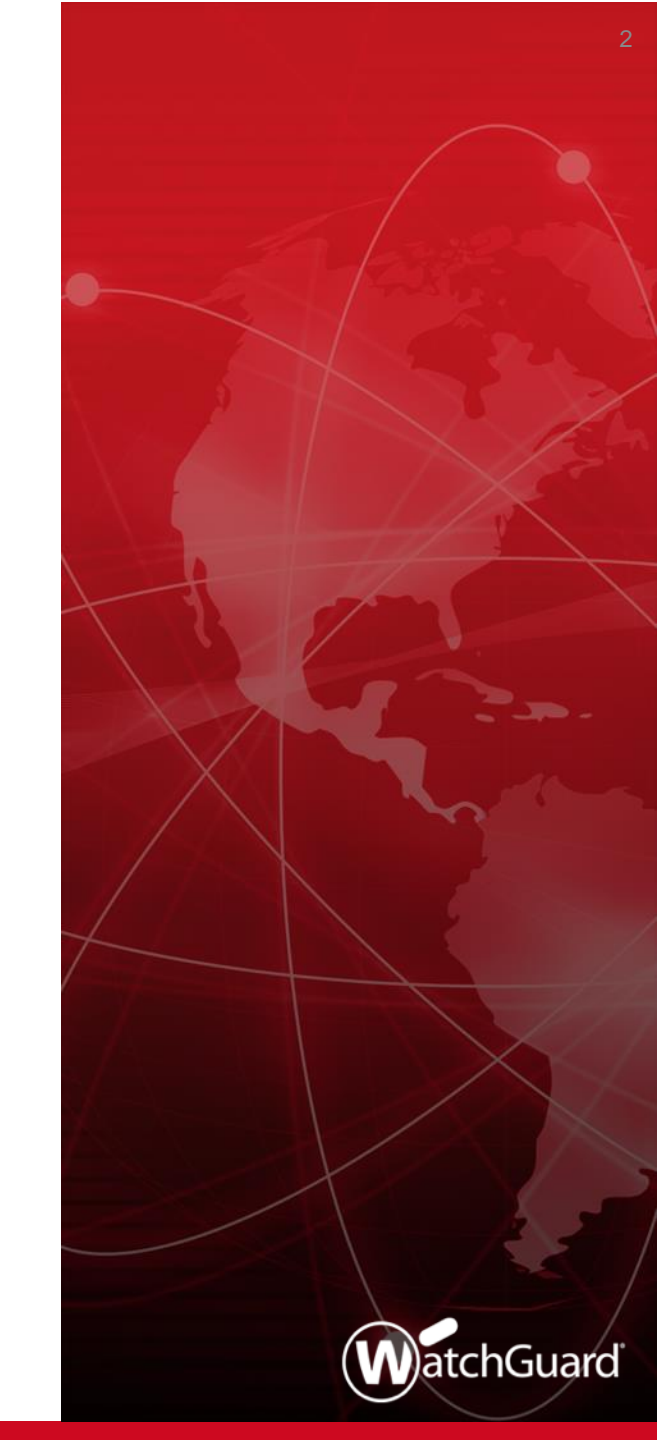

- Updates for Policies, Proxies, and Services:
  - Geolocation actions
  - WebBlocker enhancements
  - Services usability enhancements
  - STARTTLS in the IMAP proxy
  - TCP-UDP proxy action enhancements
  - Policy highlighting enhancements
- Tigerpaw Integration

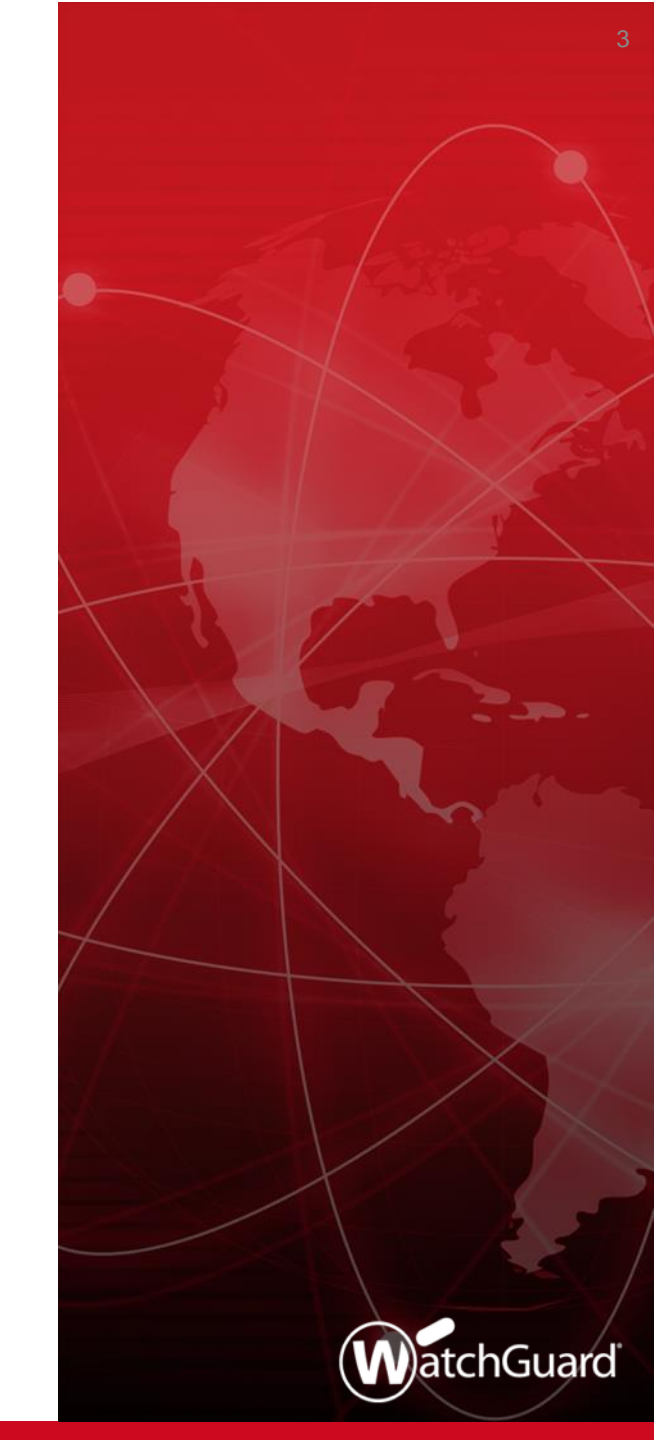

- USB backup enhancements
- Active Directory wizard
- IPv6 support for Active Directory single sign-on
- SSO Agent debug information
- Gateway Wireless Controller enhancements
- WatchGuard IPSec Mobile VPN Client updates

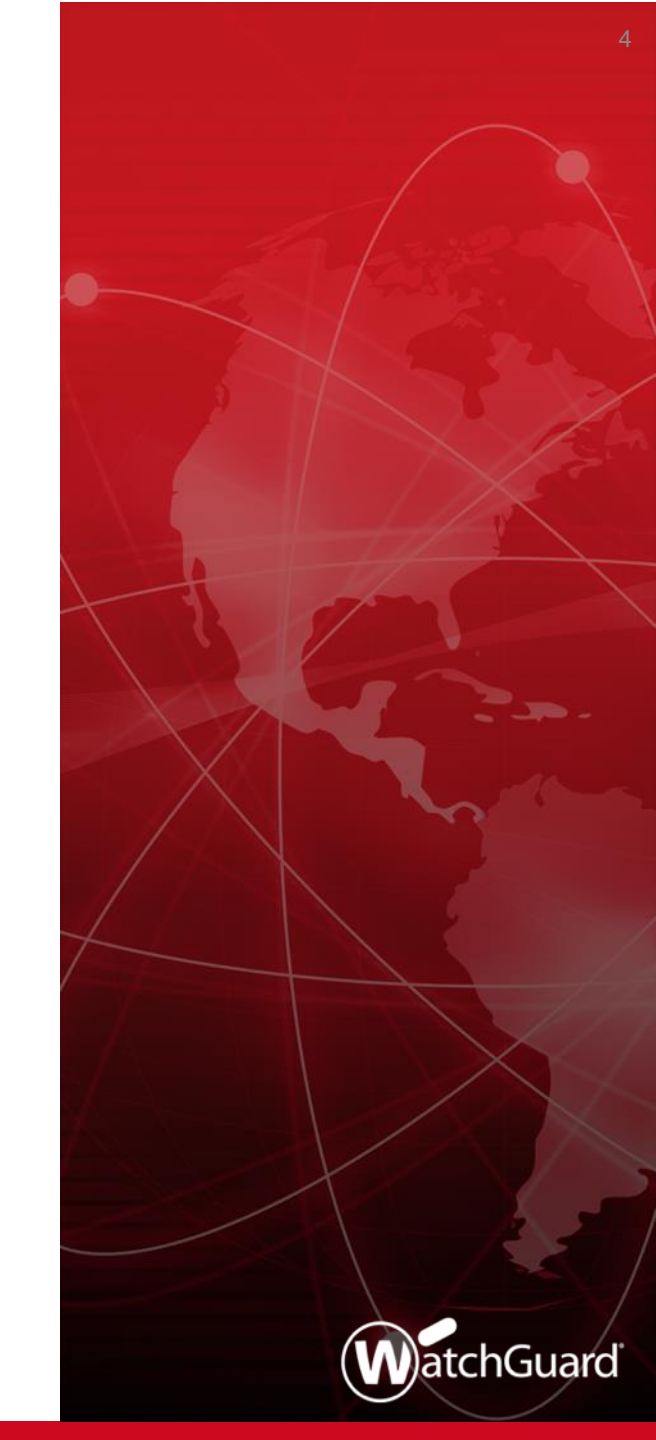

WatchGuard Training Copyright ©2018 WatchGuard Technologies, Inc. All Rights Reserved

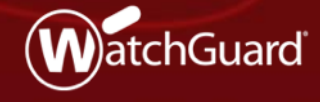

- The method used to route outbound traffic that matches a policy has changed: SD-WAN actions replace policy-based routing
- SD-WAN actions offer more granular control of external interface failover and failback for traffic that matches a policy
  - In an SD-WAN action, you can select to use network performance metrics (loss, latency, and jitter) to determine whether an interface fails over or fails back
  - If you select no metrics, the up/down status of the interface is used to determine whether an interface fails over or fails back
- Policies that include SD-WAN actions are especially effective for applications that are latency-sensitive, such as VoIP and video conferencing

- Policies that include SD-WAN actions take precedence over multi-WAN settings
- To configure SD-WAN actions:
  - Web UI Select Network > SD-WAN
  - Policy Manager Select Network > Configuration > SD-WAN
- You can also edit or create an SD-WAN action from within a policy
- In an SD-WAN action, you specify:
  - One or more external interfaces
  - (Optional) Loss rate, latency, and jitter values
  - Failback options

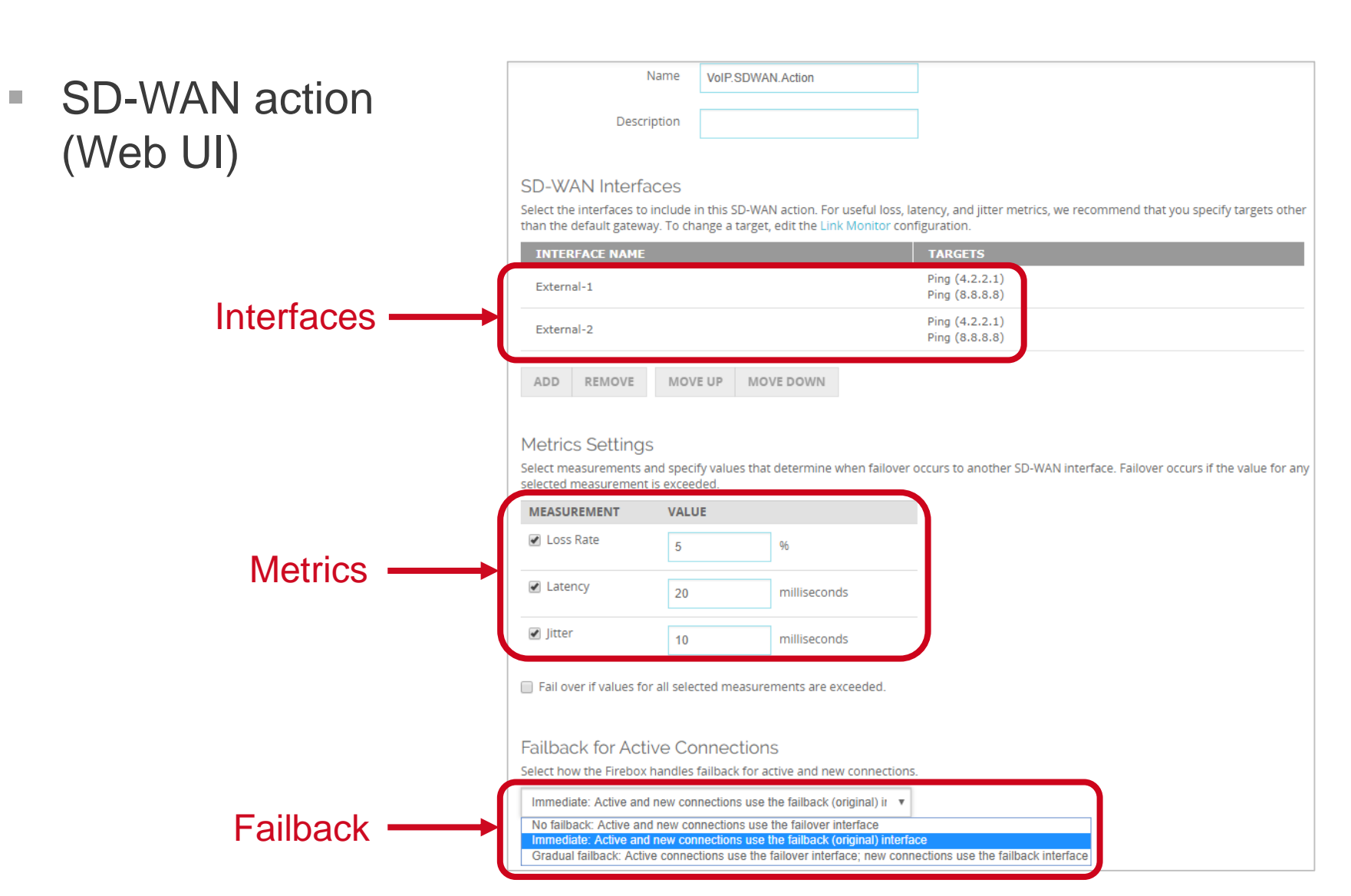

#### WatchGuard Training

SD-WA (Policy

| $\lambda = 100$ | 🔣 Add SD-WAN A                                                                                                    | ction                                                                                                    |                                                                                                    |                                                             | ×                            |
|-----------------|----------------------------------------------------------------------------------------------------|----------------------------------------------------------------------------------------------------|----------------------------------------------------------------------------------------------------|-------------------------------------------------------------|------------------------------|
| olicy Manager)  | Name: Test.S<br>Description:<br>SD-WAN Interface<br>Select the interfa<br>other than the de                       | DWAN.action<br>ts<br>ces to include in this SD-<br>fault gateway. To chang                                                                                          | WAN action. For useful loss, latency<br>e a target, edit the Link Monitor confi                                                                      | r, and jitter metrics, we recommend that yo<br>guration.    | u specify targets            |
| Interfaces      | Include                                                                                                    |                                                                                                    | nterface<br>ixternal-1<br>xternal-2                                                                                                    | Targets<br>Ping (Default gateway)<br>Ping (Default gateway) | Move Up<br>Move Down         |
| Metrics ———     | Metrics Settings<br>Select measuren<br>any selected me<br>Loss Rate<br>Latency<br>Jitter                          | nents and specify values<br>asurement is exceeded.<br>5 • %<br>20 • ms<br>10 • ms<br>alues for all selected mea                                                     | that determine when failover occurs                                                                                                    | to another SD-WAN interface. Failover oc                    | ccurs if the value for       |
| Failback ———    | Failback for Active<br>Select how the F<br>Immediate fai<br>NO failback: Sta<br>Immediate fail<br>Gradual failbac | e Connections<br>irrebox handles failback fr<br>Iback: Stop all active con<br>ay on the failover interfac<br>back: Stop all active con<br>k: Allow active connectio | or active and new connections.<br>Inections immediately.<br>Re even for new connections.<br>Inections immediately.<br>Ins to use failover interface. | Ōĸ                                                          | C <u>a</u> ncel <u>H</u> elp |

#### SD-WAN interfaces —

- You must add at least one external interface or BOVPN virtual interface
- To configure loss, latency, and jitter values for failover and failback:
  - You must add two or more external interfaces
  - External interfaces must have a link monitor target
- The first interface in the list is the primary interface
- The primary interface is preferred if it is up and has metrics that do not exceed the values you specified
- You can move interfaces up or down in the list to change the primary interface

#### SD-WAN interfaces —

- For useful interface performance data, we recommend that you specify link monitor targets other than the default gateway
- The link monitor settings moved in Fireware v12.3. To change a link monitor **target**:
  - From the Web UI, select Network > Link Monitor
  - From PM, select Network > Configuration > Link Monitor
- In the Link Monitor configuration, you can select to measure loss, latency, and jitter for only one target

| ТҮРЕ | TARGET  | MEASURE LOSS, LATENCY, AND JITTER |
|------|---------|-----------------------------------|
| Ping | 4.2.2.1 | ۲                                 |
| Ping | 8.8.8.8 |                                   |

#### SD-WAN interfaces —

- Loss, latency, and jitter metrics apply only to external interfaces
  - These metrics do not apply to BOVPN virtual interfaces
- You can specify a BOVPN virtual interface in the SD-WAN action to route matching traffic to the virtual interface. However, if you do so:
  - You cannot add other interfaces to the SD-WAN action, which means failover to other interfaces is not available
    - SD-WAN actions with both BOVPN virtual interfaces and external interfaces are not supported
  - You cannot specify link monitor targets for the virtual interfaces
  - You cannot specify loss, latency, or jitter values

#### Loss rate, latency, and jitter —

- Select one or more of these measures to use as the basis for failover and failback
  - For example, if you specify a jitter value of 10 ms, and jitter on the interface exceeds 10 ms, connections fail over to another interface
- Because each network is different, and some applications are more sensitive to performance issues, you must select loss, latency, and jitter values based on your knowledge of your network
  - To establish baseline values for interface performance, you can use the historical data for SD-WAN loss, latency, and jitter available in the Web UI at **Dashboard > Interfaces > SD-WAN**

#### Failover –

- Only failover mode is supported (round robin, interface overflow, and routing table modes are not supported)
- If you selected to measure loss, latency, or jitter:
  - By default, failover occurs if the primary interface has metrics that exceed **any** the values you specified
  - To initiate failover only if all of the values are exceeded, you must select the Fail over if values for all selected measurements are exceeded option
- If you did not select to measure loss, latency or jitter, failover occurs if the interface is down
  - An interface is considered down if the link monitor target fails
  - Active and new connections use the failover interface

- Failback
  - You can select one of three failback options:
    - No failback Active and new connections remain on the failover interface and never fail back to the original interface
    - Immediate Active and new connections immediately fail back to the original interface
    - Gradual Active connections remain on the failover interface. New connections use the original interface.
  - The default setting is **Immediate failback**

#### Failback —

- If you select No failback or Gradual failback in the SD-WAN action, you can select to manually fail back connections at a later time
- To initiate manual failback:
  - In Fireware Web UI, select System Status > SD-WAN Status
  - In FSM, select the **SD-WAN** tab

- Failback
  - If you select **Gradual failback** in the SD-WAN action:
    - You can select the Force Failback option on the SD-WAN status page
    - This option terminates active connections and forces new connections to use the failback (original) interface
  - If you select No failback in the SD-WAN action, you can select these options on the SD-WAN status page:
    - Manual Gradual Keeps active connections on the failover interface and forces new connections to use the failback (original) interface
    - Manual Immediate Failback Terminates active connections and forces new connections to use the failback interface

#### Failback (Web UI) —

 If the failback option is Gradual Failback, you can click the action and click Force Failback

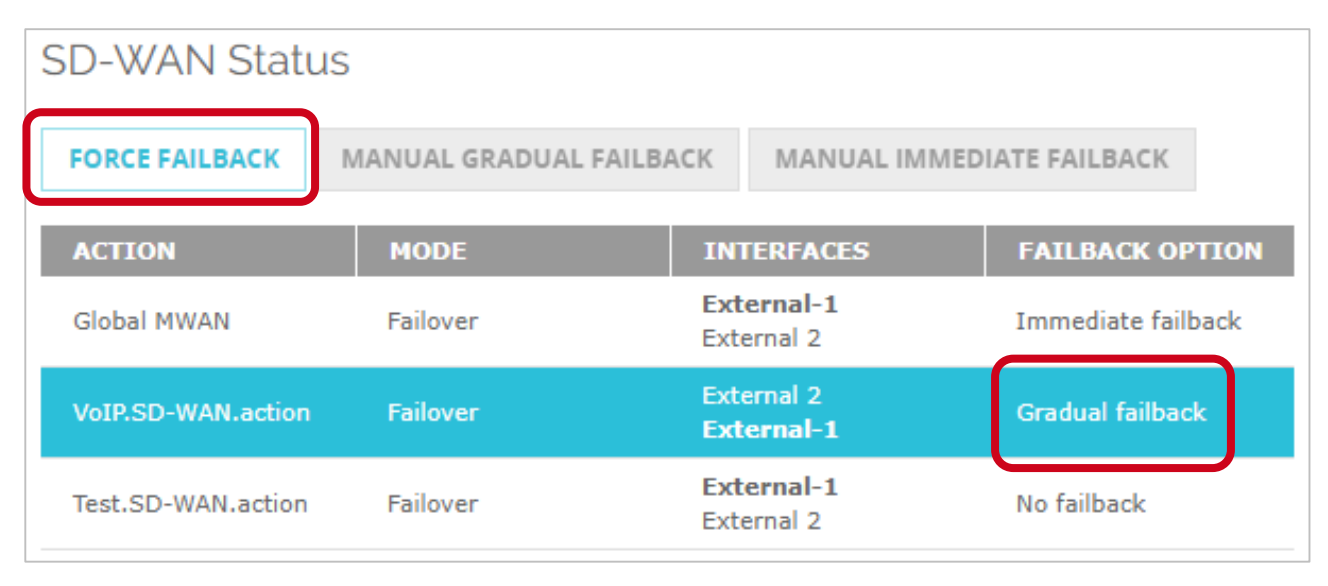

- Failback (Web UI)
  - If the failback option is No failback, you can click the action and click Manual Gradual Failback or Manual Immediate Failback

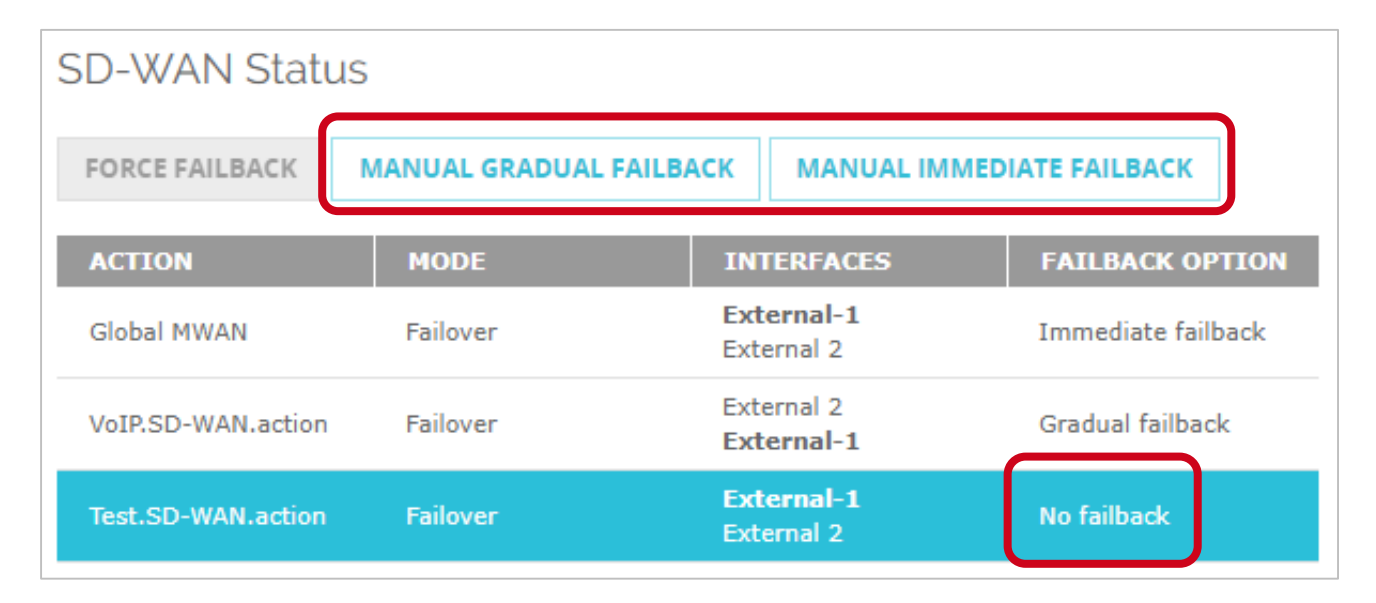

#### Failback (FSM) —

 If the failback option is Gradual Failback, you can right-click the action and select Force Failback

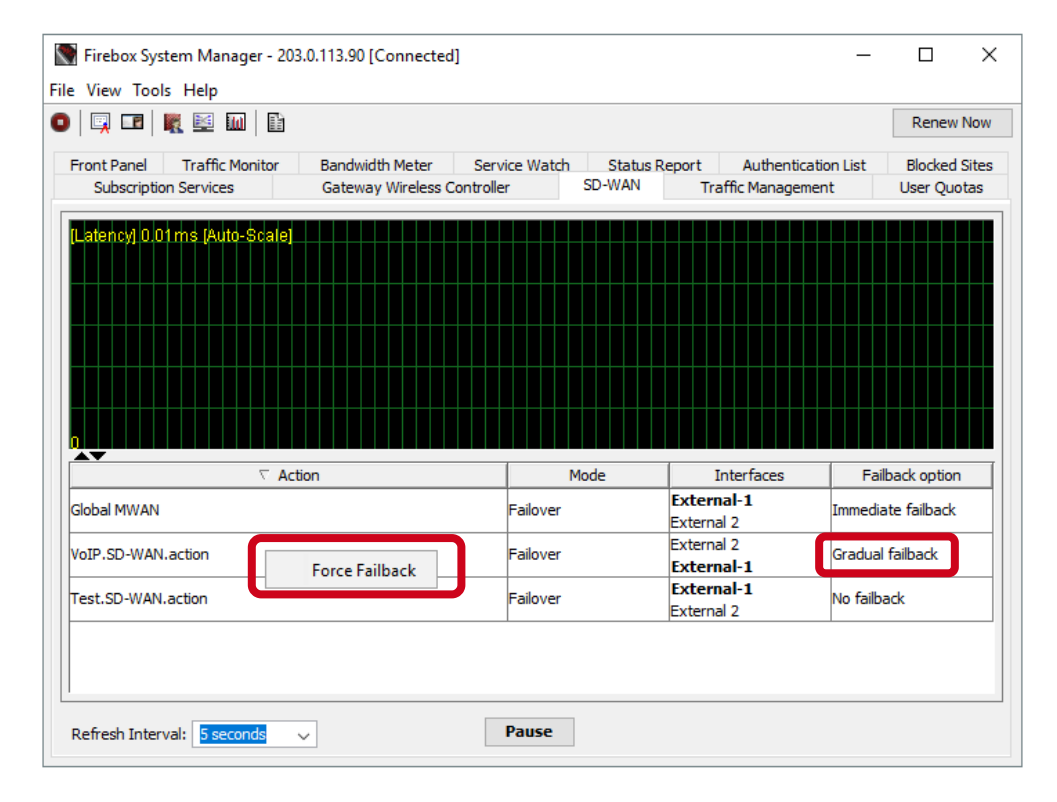

#### WatchGuard Training

#### Failback (FSM) —

 If the failback option is No Failback, you can right-click the action and select Gradual Failback or Immediate Failback

| Firebox System Manager - 203.0.113.90 [Connected] -  |                                                 |                    |                    |                          |             |                     | ×             |
|------------------------------------------------------|-------------------------------------------------|--------------------|--------------------|--------------------------|-------------|---------------------|---------------|
| File View Tools Help                                 |                                                 |                    |                    |                          |             |                     |               |
|                                                      |                                                 |                    |                    |                          |             |                     |               |
| Front Panel Traffic Monitor<br>Subscription Services | Bandwidth Meter Ser<br>Gateway Wireless Control | rvice Watch<br>ler | Status R<br>SD-WAN | Report Authenticatio     | n List<br>t | Blocked<br>User Quo | Sites<br>otas |
| (Latency) 0.01ms (Auto-Scale)                        |                                                 |                    |                    |                          |             |                     |               |
| √ Acti                                               | ion                                             | 1                  | 1ode               | Interfaces               | Failb       | ack option          | 1             |
| Global MWAN                                          |                                                 | Failover           |                    | External-1<br>External 2 | Immediat    | te failback         |               |
| VoIP.SD-WAN.action                                   |                                                 | Failover           |                    | External 2<br>External-1 | Gradual f   | failback            |               |
| Test.SD-WAN.action                                   | Gradual Failback<br>Immediate Failback          | Failover           |                    | External-1<br>External 2 | No failba   | ck                  |               |
| Refresh Interval: 5 seconds                          | ~                                               | Pause              |                    |                          |             |                     |               |

#### WatchGuard Training

- After you configure an SD-WAN action, you can enable SD-WAN routing in a policy
- In the policy, select the SD-WAN tab and select the SD-WAN action from the list

| Firewall Policies / | Edit   |                     |          |      |      |
|---------------------|--------|---------------------|----------|------|------|
|                     | Name   | SIP-ALG             |          | 🕑 Er | able |
|                     |        |                     |          |      |      |
| Settings            | SD-WAN | Application Control | Geolocat | ion  | Т    |
| SD-WAN Action       |        |                     |          |      |      |
| None                |        | <b>v</b>            |          |      |      |
| None                |        |                     |          |      |      |
| VolP.SDWAN.act      | tion   |                     |          |      |      |
| Create new          |        |                     |          |      |      |
| SAVE                | CA     | NCEL                |          |      |      |

- Configuration conversion
  - For policies you created in Fireware v12.2.1 or lower:
    - Policy-based routing without failover is converted to an SD-WAN action with a single interface
    - Policy-based routing with failover is converted to an SD-WAN action with multiple interfaces
  - In Policy Manager, the policy-based routing setting is still available for backwards compatibility with older Fireware OS versions

| Route outbound traffic using |            | Policy Based Routing $\sim$ | (Fireware OS v12.2.x or lower |  |
|------------------------------|------------|-----------------------------|-------------------------------|--|
| Interface External 1         |            | Policy Based Routing        | traffic                       |  |
| Internace                    | External * | SD-WAN Based Routing        | anno                          |  |

# **SD-WAN Reporting Enhancements**

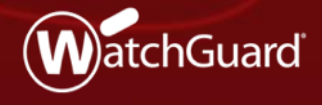

WatchGuard Training Copyright ©2018 WatchGuard Technologies, Inc. All Rights Reserved

### **SD-WAN Reporting Enhancements**

- The accuracy of SD-WAN reporting is improved
- To calculate loss, latency, and jitter, the Firebox now uses the 100 most recent probe results from link monitor targets
  - Probe results are stored in groups of 10
  - When 10 groups are each filled with 10 probe results, probe results in the oldest group are cleared, and 10 new results are stored
- Jitter calculation
  - The standard deviation is now used instead of the corrected standard deviation

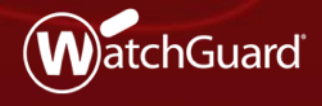

WatchGuard Training Copyright ©2018 WatchGuard Technologies, Inc. All Rights Reserved

- Link monitor settings have moved from the Multi-WAN configuration
  - Web UI Select Network > Link Monitor
  - Policy Manager Select Network > Configuration > Link Monitor
- In the Web UI, you can now configure link monitor targets for an external interface regardless of whether multi-WAN is enabled
  - For example, if your configuration includes only one external interface, you can configure link monitor targets for that interface in the Web UI
  - In Policy Manager, you cannot configure link monitor targets if multi-WAN is disabled

- If multi-WAN is enabled, you can configure link monitor targets for an external interface that is not a multi-WAN member
- If you configure only one link monitor target for an interface, loss, latency, and jitter are measured for that target by default
- If you configure two or more link monitor targets for an interface, you must select one target for which loss, latency, and jitter are measured
  - You cannot select to measure loss, latency, and jitter for more than one target for an interface

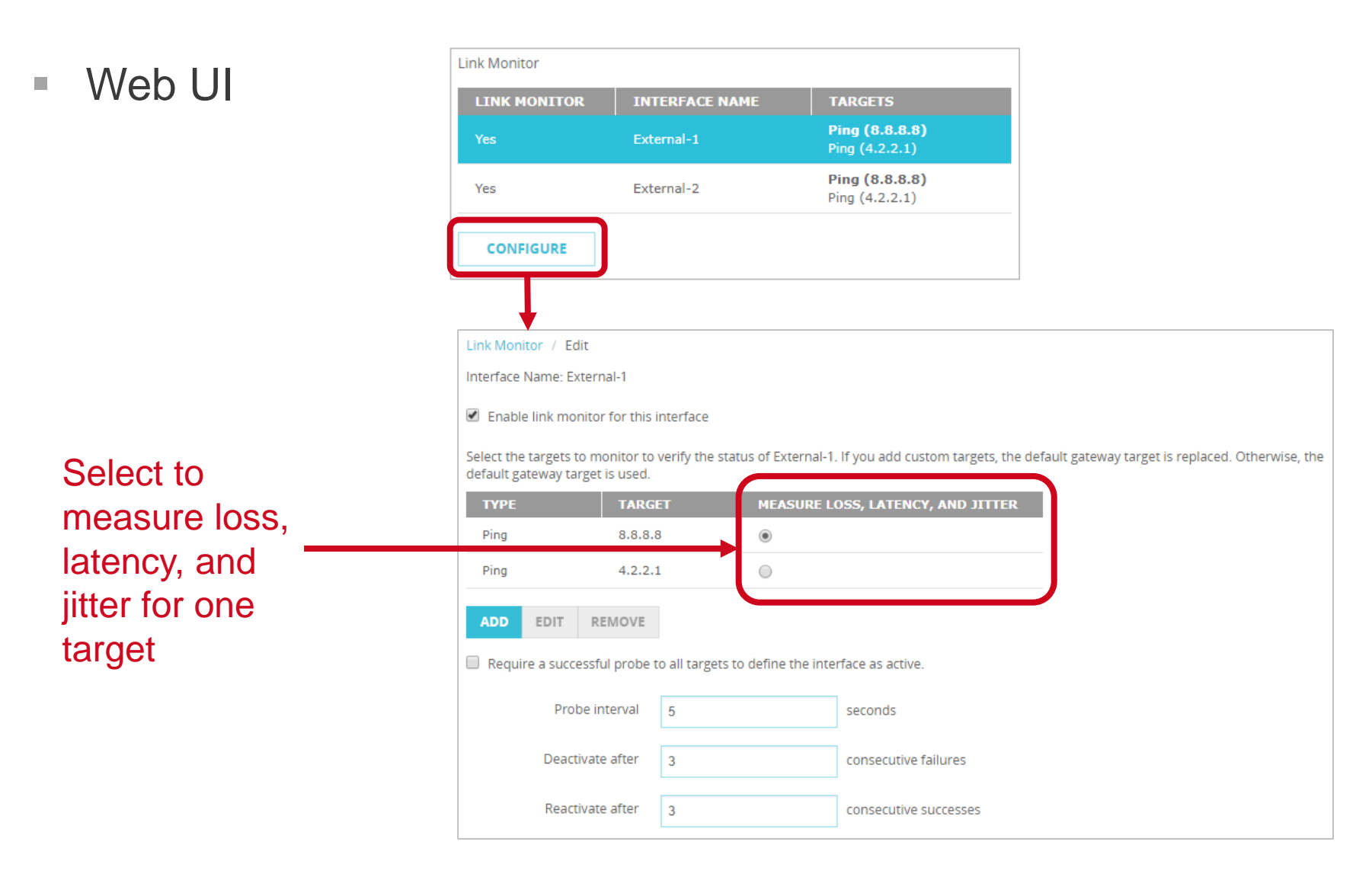

#### WatchGuard Training

| Policv                                                                 | Ketwork                                                           | Configuration                                     |                                       |                                                                    |                                                          |                                                                                                    |                                        |             |            |                |                        |              | × |
|------------------------------------------------------------------------|-------------------------------------------------------------------|---------------------------------------------------|---------------------------------------|--------------------------------------------------------------------|----------------------------------------------------------|----------------------------------------------------------------------------------------------------|----------------------------------------|-------------|------------|----------------|------------------------|--------------|---|
| Manager                                                                | Interfaces<br>Link Monitor<br>External Ir<br>External<br>External | Link Aggregation<br>r Configuration<br>nterfaces: | Bridge<br>Setting<br>Er<br>Sel<br>rep | VLAN<br>gs:<br>nable Lini<br>ect the ta<br>laced. Ot               | Loopback<br>k Monitor fo<br>argets to ve<br>therwise, th | Bridge Protocols<br>r this interface<br>rify the status of E<br>e default gateway                             | WINS/DNS                               | Dynamic DNS | Multi-WAN  | Link Monitor   | SD-WAN                 | PPPoE        |   |
| Select to<br>measure loss,<br>latency, and<br>jitter for one<br>target |                                                                   |                                                   | Pin<br>Pin<br>Us<br>De                | Typ<br>g<br>g<br>Require a<br>se these s<br>Probe Ini<br>eactivate | a successfi<br>settings for<br>terval:                   | Targe<br>8.8.8.8<br>4.2.2.1<br>ul probe to all targe<br>External:<br>5<br>\$<br>\$<br>Consect<br>2<br>Consect | ets to define t<br>s<br>utive Failures | Measure L   | active.    | r, and Jitter  | Add.<br>Edit<br>Delete | •            |   |
|                                                                        |                                                                   |                                                   |                                       |                                                                    |                                                          |                                                                                                    |                                        |             | <u>0</u> + | ( C <u>a</u> n | cel                    | <u>H</u> elp |   |

- When you enable link monitor for an interface, the default gateway is the target
  - For meaningful data, we recommend that you specify a target other than the default gateway
  - If you add a custom target, the default gateway target is replaced
  - If you remove all custom targets that you added, the default gateway target is automatically added back

| ТҮРЕ     | TARGET           | MEASURE LOSS, LATENCY, AND JITTER |                                   |
|----------|------------------|-----------------------------------|-----------------------------------|
| Ping     | Default gateway  | ۲                                 |                                   |
| ADD EDIT | REMOVE           |                                   |                                   |
|          | Add Link Monitor | Target                            | ×                                 |
|          | Туре             | Ping •                            |                                   |
|          | Target           | 4.2.2.1                           |                                   |
|          |                  | OK CANCEL                         |                                   |
|          |                  |                                   |                                   |
|          |                  | TYPE TARGET                       | MEASURE LOSS, LATENCY, AND JITTER |
|          |                  | Ping 4.2.2.1                      | ۲                                 |
|          |                  | ADD EDIT REMOVE                   |                                   |

You can now specify DNS targets

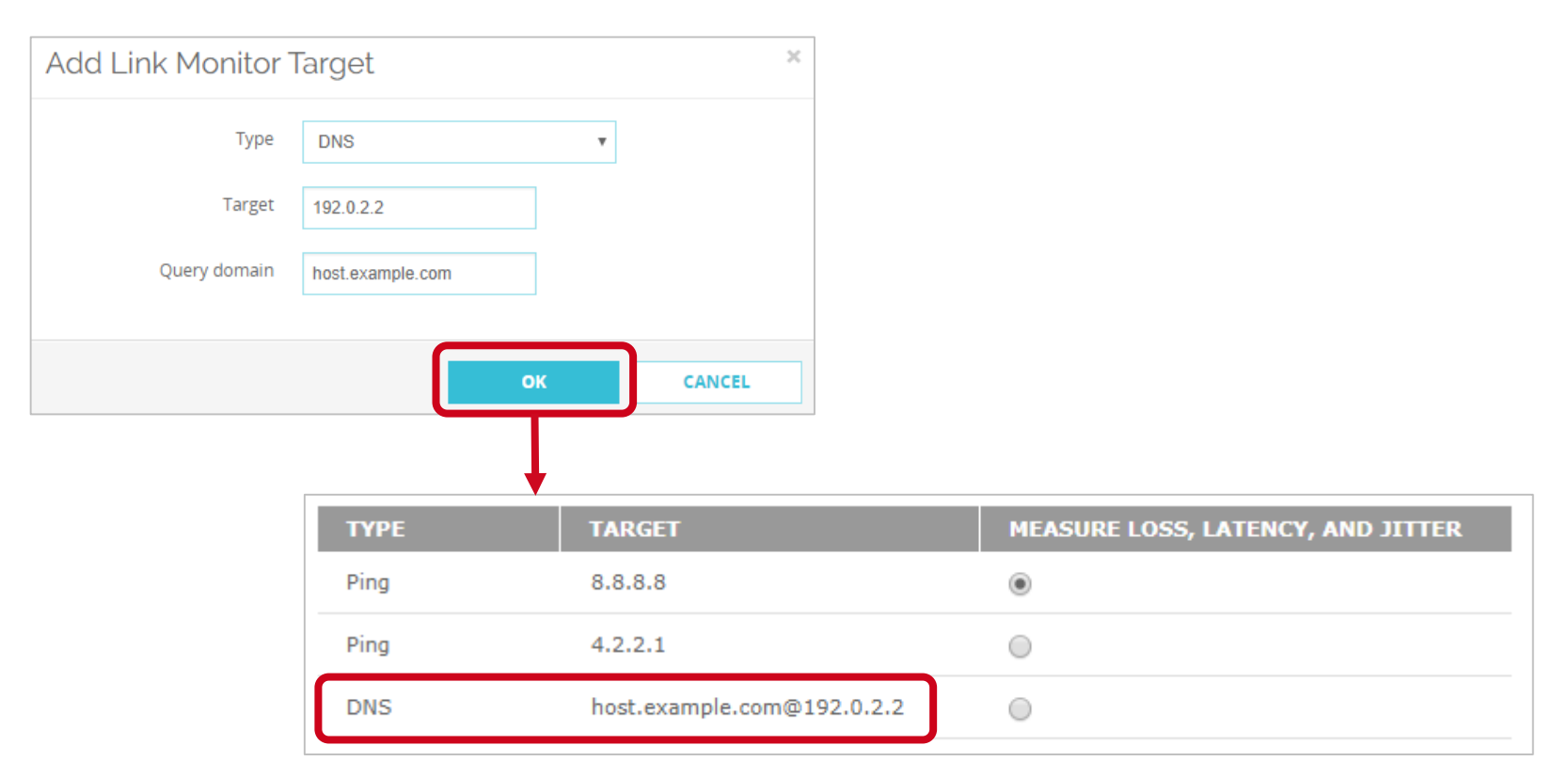

You can now specify up to three link monitor targets for an interface

| ТҮРЕ | TARGET                     | MEASURE LOSS, LATENCY, AND JITTER |
|------|----------------------------|-----------------------------------|
| Ping | 8.8.8.8                    | ۲                                 |
| тср  | 198.51.100.2:80            | •                                 |
| DNS  | host.example.com@192.0.2.2 | 0                                 |
|      |                            |                                   |

# NetFlow

WatchGuard Training Copyright ©2018 WatchGuard Technologies, Inc. All Rights Reserved

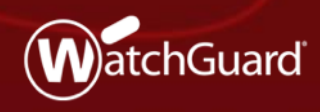

#### **NetFlow**

- Configure NetFlow to gain more insight into Firebox traffic
- For example, you can troubleshoot network congestion by viewing the source and destination of traffic for an interface, and the class of service

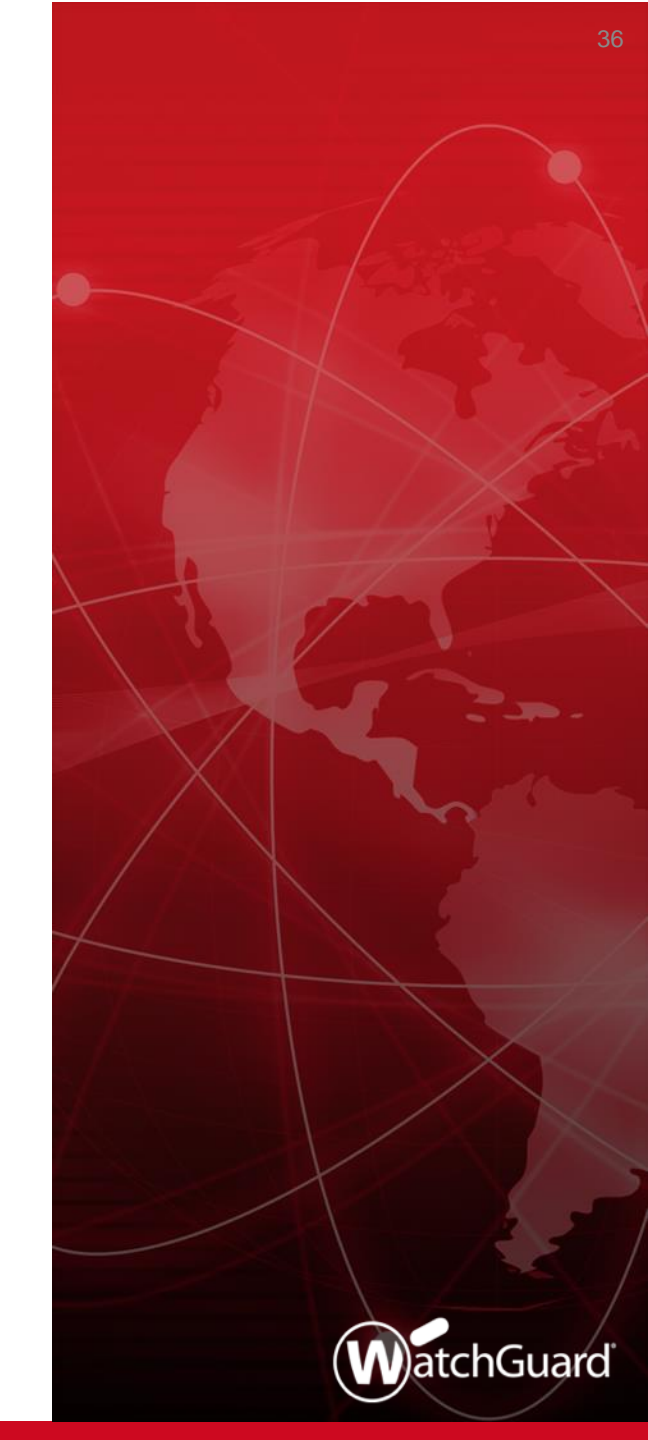
- NetFlow is a protocol created by Cisco that is used to collect and analyze IP network traffic
- When you configure NetFlow on your Firebox, you specify the IP address of a third-party server known as a *collector*
- The collector runs software that uses the NetFlow protocol to analyze network traffic
  - Many third-party software solutions support NetFlow
- The Firebox sends streams of data known as *net flows* to the collector for analysis
- The collector can receive data from multiple sources

### Web UI - Select System > NetFlow

| NetFlow  |                           |                                    |         |          |  |   |
|----------|---------------------------|------------------------------------|---------|----------|--|---|
| 🕑 En     | able NetFlow              |                                    |         |          |  |   |
|          | Protocol Version          | <ul> <li>V5</li> <li>V9</li> </ul> |         |          |  |   |
|          | Collector Address         | 203.0.113.2                        | : 999   | 5        |  |   |
|          | Active Flow Timeout       | 3                                  | minut   | es       |  |   |
|          | Sampling Mode             | Sample every 1 out of              | packets | 5        |  |   |
| Select   | interfaces to monitor tra | affic received on those interfaces |         |          |  |   |
|          | INTERFACE NAME            | ТҮРЕ                               |         | ZONE     |  |   |
|          |                           | All                                | •       | All      |  | ٠ |
|          | Firebox                   |                                    |         |          |  |   |
|          | External-1                | Physical                           |         | External |  |   |
|          | External-2                | Physical                           |         | External |  |   |
| <b>Z</b> | Trusted                   | Physical                           |         | Trusted  |  |   |
|          |                           |                                    |         |          |  |   |
|          | SAVE                      |                                    |         |          |  |   |

#### WatchGuard Training

Copyright ©2018 WatchGuard Technologies, Inc. All Rights Reserved

Policy Manager — Select Setup > NetFlow

| 🖪 Netflow Settings 🛛 🕹 🗙                                           |  |  |  |  |
|--------------------------------------------------------------------|--|--|--|--|
| Enable NetFlow (Fireware OS v12.3 and higher)                      |  |  |  |  |
| Settings                                                           |  |  |  |  |
| Protocol Version:  V5  V9                                          |  |  |  |  |
| Collector Address: 203.0.113.2 9995                                |  |  |  |  |
| Active Flow Timeout: 3 minutes                                     |  |  |  |  |
| Enable Sampling:                                                   |  |  |  |  |
| Sample Frequency: 2 - packets                                      |  |  |  |  |
| Monitored Interfaces                                               |  |  |  |  |
| Select interfaces to monitor traffic received on those interfaces. |  |  |  |  |
| Interfaces                                                         |  |  |  |  |
| Firebox                                                            |  |  |  |  |
| External-1                                                         |  |  |  |  |
| External-2                                                         |  |  |  |  |
| Trusted                                                            |  |  |  |  |
|                                                                    |  |  |  |  |
|                                                                    |  |  |  |  |
|                                                                    |  |  |  |  |
|                                                                    |  |  |  |  |
|                                                                    |  |  |  |  |
|                                                                    |  |  |  |  |

#### WatchGuard Training

- Protocol Version
  - Fireware supports NetFlow versions 5 and 9
  - V9 can monitor IPv6 traffic
- Collector Address
  - You must specify an IPv4 or IPv6 address for the collector
  - FQDNs are not supported
- Active Flow Timeout
  - Specify a value that is lower than the Active Flow Timeout value on the collector
    - This helps to avoid data loss. If the Active Flow Timeout value is lower on the collector, the collector might stop listening while the Firebox is still sending data

- Sampling mode
  - In this mode, the Firebox randomly selects 1 out of every n packets to sample
  - For example, if you specify a Sampling mode of 100, the Firebox samples 1 out of every 100 packets
  - Sampling mode can help reduce performance impacts to the Firebox
  - We recommend Sampling mode for large-scale environments only

## Interfaces —

- Only traffic received on selected interfaces is monitored unless you select the **Firebox** option
  - If you select **Firebox**, traffic sent out from the Firebox, also known as self-generated or Firebox-generated traffic, is monitored
- Physical, VLAN, bridge, wireless, and link aggregation interfaces are supported in all zones (Trusted, External, Optional, and Custom)
- BOVPN virtual interfaces are not supported

## Interfaces —

- If you have a long list of interfaces, you can use the Interface
   Name search box to find an interface
- For example, type ext to find all interface names that contain those letters
- You can also filter by type and zone

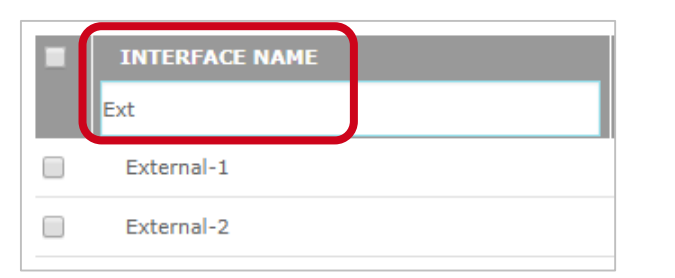

| INTERFACE NAME | ТҮРЕ       | ZONE    |   |
|----------------|------------|---------|---|
|                | Physical 🔻 | Trusted | v |
| Trusted        | Physical   | Trusted |   |
|                |            |         |   |

#### WatchGuard Training

## Interfaces —

- (Web UI) To enable NetFlow on all interfaces, select the check box adjacent to Interface Name
- (Policy Manager) To enable NetFlow on all interfaces, the select Interfaces check box

| •        | INTERFACE NAME                                                     | ТҮРЕ     | ZONE     |  |  |  |  |  |
|----------|--------------------------------------------------------------------|----------|----------|--|--|--|--|--|
|          |                                                                    | All      | All      |  |  |  |  |  |
|          | Firebox                                                            |          |          |  |  |  |  |  |
| <b>Z</b> | External-1                                                         | Physical | External |  |  |  |  |  |
| <b>Z</b> | External-2                                                         | Physical | External |  |  |  |  |  |
|          | Trusted                                                            | Physical | Trusted  |  |  |  |  |  |
| Select   | Select interfaces to monitor traffic received on those interfaces. |          |          |  |  |  |  |  |
| F        | irebox                                                             |          |          |  |  |  |  |  |
|          | External-2                                                         |          |          |  |  |  |  |  |
| ⊠т       | rusted                                                             |          |          |  |  |  |  |  |

#### WatchGuard Training

## Flows —

- The Firebox sends a flow to the collector when the flow terminates either normally or abnormally
- For a long-lasting flow, the flow terminates after the number of minutes elapse that you specified for the Active Flow Timeout value
- Data security
  - Flows are sent as UDP packets in clear text, which means you must make sure the path between the Firebox and collector is secure

- Performance impact
  - NetFlow can impact the performance of the Firebox in some cases
  - To mitigate performance impacts, limit the number of interfaces that you monitor. For large-scale enterprise networks, consider enabling Sampling mode.
- NetFlow is not available in device configuration templates

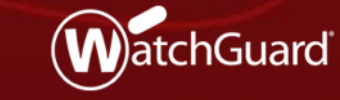

WatchGuard Training Copyright ©2018 WatchGuard Technologies, Inc. All Rights Reserved

 A new FireCluster diagnostics page centralizes cluster data, gives you more insight into cluster health, and reduces troubleshooting time

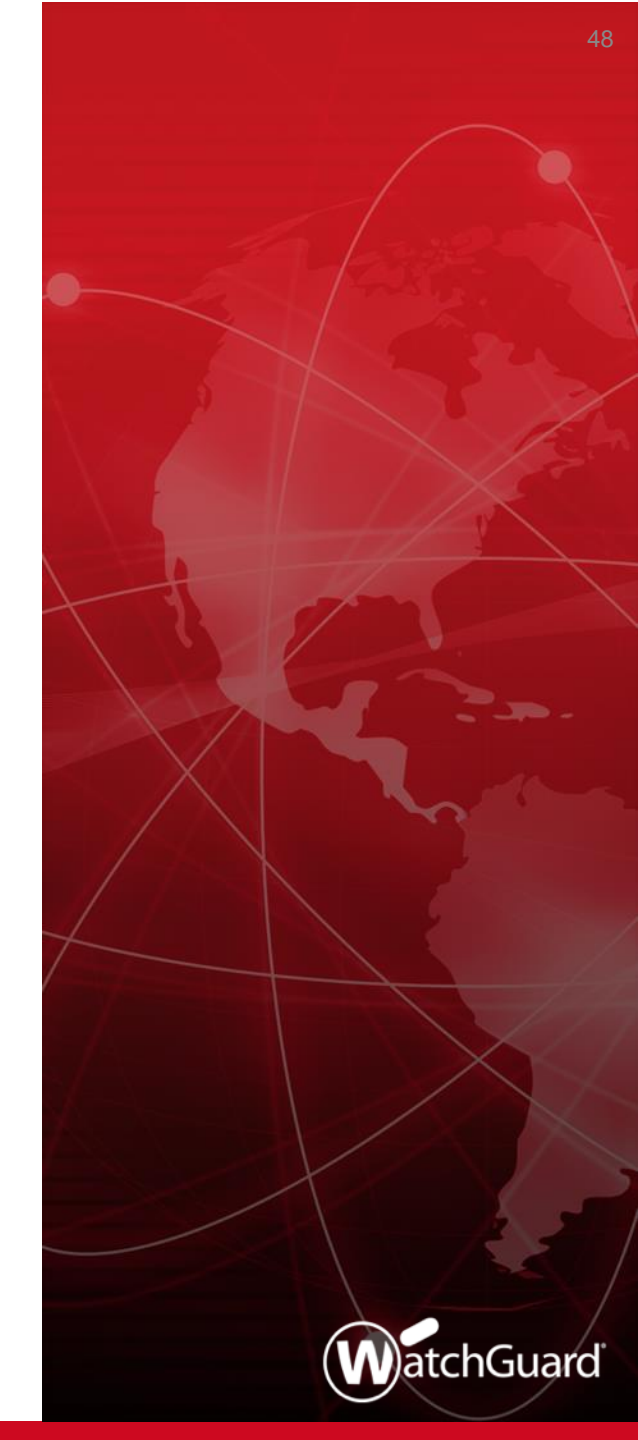

- The FireCluster Diagnostics page shows detailed real-time and historical information about your FireCluster
  - You can see uptime information, performance and health statistics, and historical data for events
  - If an event occurs, you can view or download a detailed Event Status Report
  - For example, if a primary cluster member fails over to a backup cluster member, the **FireCluster Diagnostics** page shows the failover event and reason for the failover, and you can view or download a report for this event to see more details
- In Fireware v12.3, the FireCluster Diagnostics page is available only in Fireware Web UI and applies only to Active/Passive clusters

Web UI

| ireCluster Diagnostics                                                   |                                      |               |                       |              |          | 30 SECONDS 🔻 |
|--------------------------------------------------------------------------|--------------------------------------|---------------|-----------------------|--------------|----------|--------------|
| ireCluster Diagnostics                                                   |                                      |               |                       |              |          |              |
| ✓ Synchronized                                                           | MEMBER ROLE                          |               | STATUS                | UPTIME       | CPU      | MEMORY       |
| Cluster enabled for 1581 hr(s): 47 mins(s):<br>53 sec(s)                 | Master                               | 80DA02BD37DA6 | Online                | 0:09:44      | 0%       | 28%          |
| Connections: 40                                                          | Backup                               | 80DA0336CDED2 | Online                | 0:06:24      | 0%       | 26%          |
| Connections per second: unknown                                          |                                      |               |                       |              |          |              |
| More Details                                                             |                                      |               |                       |              |          |              |
| Failovers: 4                                                             | CLUSTER STATU                        | S PERCENTA    | GE TIME               |              |          |              |
| Faults: 0                                                                | Both Members Up                      | 99.884%       | 6d 23                 | h 48m        |          |              |
| Cluster Downtime: 0d 0h 0m                                               | Single Member Up                     | 0.116%        | Od Of                 | 11m          |          |              |
|                                                                          | Both Members Do                      | wn 0.000%     | 0 b0                  | 0m           |          |              |
| History from 2018-10-25 12:00:00 AM to 2018<br>12 PM Fri 26 12 PM Sat 27 | -11-01 09:43:21 AM<br>12 PM Oct 28 1 | 12 PM Mon 29  | 12 PM Tue 30          | 12 PM Wed 31 | 12 PM    | November     |
| DATE ≑                                                                   | EVENT                                | REAS          | DN                    |              | DURATI   | ON           |
| 2018-10-29 11:25:24 AM                                                   | Failover                             | Unkno         | wn                    |              | 5 second | (s)          |
| 2018-10-29 11:28:40 AM                                                   | Failover                             | Interfa       | ice eth0 link is down |              | 5 second | (s)          |
| 2018-10-29 11:31:33 AM                                                   | Upgrade                              | Cluste        | r upgrade completed   | successfully | 5 second | (s)          |
| 2018-11-01 09:31:38 AM                                                   | Failover                             | Unkno         | wn                    |              | 5 second | (s)          |
| 2018-11-01 09:35:00 AM                                                   | Failover                             | Unkno         | wn                    |              | 5 second | (s)          |
| 2018-11-01 09:37:44 AM                                                   | Upgrade                              | Cluste        | r upgrade completed   | successfully | 5 second | (s)          |

#### WatchGuard Training

- This data appears on the FireCluster Diagnostics page:
  - Uptime information
    - How long the cluster members have been synchronized
    - How long each member has been online
  - Performance statistics
    - CPU and memory usage
    - Network connections
    - Connection rate

- Historical data
  - Total amount of time both members have been up
  - Total amount of time only a single member has been up
  - Total amount of time both members have been down
  - Color-coded graph that shows the cluster status for the last 24 hours
  - A list of cluster events that includes date, reason, and duration of each event
  - A link to a log file that reveals detailed information about cluster events

- When an event occurs, you can click the event to see an Event Status Report that includes:
  - Event description (event type, reason, and time)
  - Runtime status (how long members have been paired and up)
  - Cluster health information (four health indexes)
  - Interfaces status (up or down)
  - Cluster synchronization status (for the configuration, password, certificate, license, and DHCP)
  - VPN synchronization
  - Cluster OP events (list of cluster events with time stamps)
- You can download this report as a .TGZ file

# **Mobile VPN Selection Assistance**

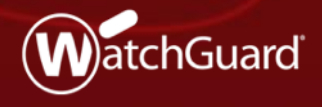

WatchGuard Training Copyright ©2018 WatchGuard Technologies, Inc. All Rights Reserved

# **Mobile VPN Selection Assistance**

- A new Get Started page helps you select the best mobile VPN product for your network
- From the Get Started page, you can:
  - See some benefits of each mobile VPN type, along with security information, client compatibility information, and our recommendations
  - Select to configure any mobile VPN type
  - See which mobile VPN types are configured on the Firebox

## Web UI

#### Mobile VPN

The Firebox supports several types of Mobile VPN tunnels. For most networks, we recommend Mobile VPN with IKEv2 or Mobile VPN with SSL. The Firebox supports simultaneous connections to more than one mobile VPN type.

#### IKEv2

Mobile VPN with IKEv2 is the most secure option and provides high-performance VPN connections. Users can connect with native Windows, macOS, or iOS clients, or with the strongSwan app for Android.

We recommend Mobile VPN with IKEv2 in most cases.

LAUNCH WIZARD Manually Configure

#### ✓ SSL

Mobile VPN with SSL/TLS is a secure option, but it is slower than other mobile VPN types. Windows and macOS users download a client from a Firebox portal. Android and iOS users download a profile from the Firebox portal for use with an OpenVPN client.

We recommend Mobile VPN with SSL when IKEv2 IPSec traffic is not allowed on the remote network or when split-tunneling is required.

CONFIGURE DOWNLOAD CLIENT

#### ✓L2TP

Mobile VPN with L2TP is a less secure option unless you configure a certificate instead of a pre-shared key. L2TP is not secure when IPSec is disabled. Users can connect with native clients on most operating systems, but manual configuration is required.

We recommend Mobile VPN with L2TP only for users with legacy operating systems that do not support IKEv2.

#### CONFIGURE

#### ✓ IPSec

Mobile VPN with IPSec is a less secure option unless you configure a certificate instead of a pre-shared key. Users can connect with a WatchGuard IPSec VPN client powered by NCP, and some native VPN clients.

We recommend Mobile VPN with IPSec for legacy IPSec IKEv1 tunnels when IKEv2 is not available. We also recommend this option for experienced Firebox administrators who must deploy multiple VPN routing profiles.

CONFIGURE

# **Mobile VPN Selection Assistance**

Policy Manager

#### 🔣 Configure Mobile VPN

The Firebox supports several types of Mobile VPN tunnels. For most networks, we recommend Mobile VPN with IKEv2 or Mobile VPN with SSL. The Firebox supports simultaneous connections to more than one mobile VPN type.

#### IKEv2

Mobile VPN with IKEv2 is the most secure option and provides high-performance VPN connections. Users can connect with native Windows, macOS, or iOS clients, or with the strongSwan app for Android.

We recommend Mobile VPN with IKEv2 in most cases.

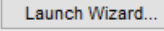

Manually Configure

#### SSL

Mobile VPN with SSL/TLS is a secure option, but it is slower than other Mobile VPN types. Windows and macOS users download a client from a Firebox portal. Android and iOS users download a profile from the Firebox portal for use with an OpenVPN client.

We recommend Mobile VPN with SSL when IKEv2 IPSec traffic is not allowed on the remote network or when split tunneling is required.

Launch Wizard... Manually Configure

#### L2TP

Mobile VPN with L2TP is a less secure option unless you configure a certificate instead of a pre-shared key. L2TP is not secure when IPSec is disabled. Users can connect with native clients on most operating systems, but manual configuration is required.

We recommend Mobile VPN with L2TP only for users with legacy operating systems that do not support IKEv2.

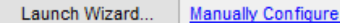

#### IPSec

Mobile VPN with IPSec is a less secure option unless you configure a certificate instead of a pre-shared key. Users can connect with a WatchGuard IPSec VPN client powered by NCP, and some native VPN clients.

We recommend Mobile VPN with IPSec for legacy IPSec IKEv1 tunnels when IKEv2 is not available. We also recommend this option for experienced Firebox administrators who must deploy multiple VPN routing profiles.

Configure...

 $\times$ 

57

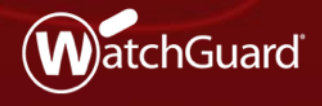

WatchGuard Training Copyright ©2018 WatchGuard Technologies, Inc. All Rights Reserved

 Mobile VPN with SSL configuration is simplified with a new wizard

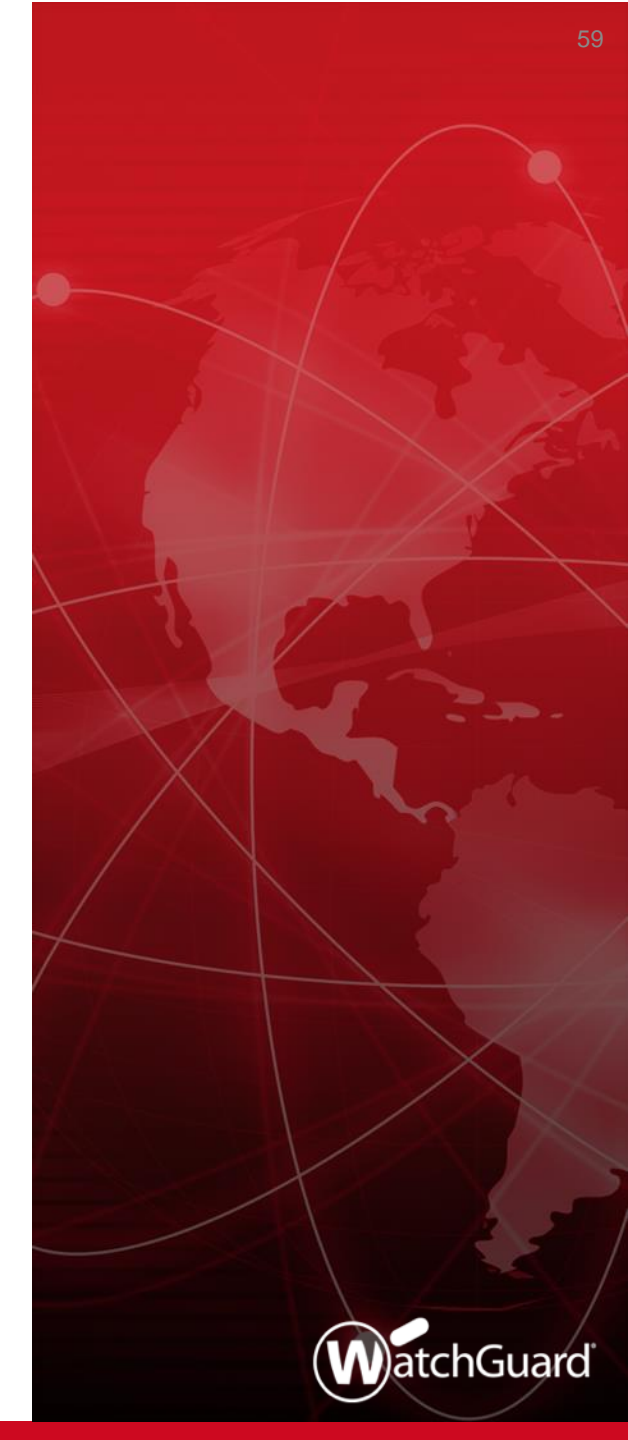

- You can now use a wizard to configure Mobile VPN with SSL
- The wizard prompts you for these settings and automatically creates a Mobile VPN with SSL configuration:
  - Primary domain name or IP address for client connections
  - (Optional) Backup domain name or IP address for client connections
  - Authentication servers
  - Users and groups
  - Virtual IP address pool for mobile users
- After you complete the wizard, you can manually edit the configuration and specify additional settings

- You can select to use the wizard or manually configure Mobile VPN with SSL
  - On the new Mobile VPN selection page in the Web UI and Policy Manager, the Launch Wizard option appears if Mobile VPN with SSL is not already configured
  - Click Configure Manually to skip the wizard

## Web UI

#### Mobile VPN

The Firebox supports several types of Mobile VPN tunnels. For most networks, we recommend Mobile VPN with IKEv2 or Mobile VPN with SSL. The Firebox supports simultaneous connections to more than one mobile VPN type.

#### IKEv2

Mobile VPN with IKEv2 is the most secure option and provides high-performance VPN connections. Users can connect with native Windows, macOS, or iOS clients, or with the strongSwan app for Android.

We recommend Mobile VPN with IKEv2 in most cases.

LAUNCH WIZARD Manually Configure

#### ✓ SSL

Mobile VPN with SSL/TLS is a secure option, but it is slower than other mobile VPN types. Windows and macOS users download a client from a Firebox portal. Android and iOS users download a profile from the Firebox portal for use with an OpenVPN client.

We recommend Mobile VPN with SSL when IKEv2 IPSec traffic is not allowed on the remote network or when split-tunneling is required.

CONFIGURE DOWNLOAD CLIENT

#### ✓L2TP

Mobile VPN with L2TP is a less secure option unless you configure a certificate instead of a pre-shared key. L2TP is not secure when IPSec is disabled. Users can connect with native clients on most operating systems, but manual configuration is required.

We recommend Mobile VPN with L2TP only for users with legacy operating systems that do not support IKEv2.

#### CONFIGURE

#### ✓ IPSec

Mobile VPN with IPSec is a less secure option unless you configure a certificate instead of a pre-shared key. Users can connect with a WatchGuard IPSec VPN client powered by NCP, and some native VPN clients.

We recommend Mobile VPN with IPSec for legacy IPSec IKEv1 tunnels when IKEv2 is not available. We also recommend this option for experienced Firebox administrators who must deploy multiple VPN routing profiles.

CONFIGURE

| Mobile VPN / Mobile VPN with SSL / Setup Wizard                                     |                                                    |
|-------------------------------------------------------------------------------------|----------------------------------------------------|
| Welcome to the WatchGuard Mobile VPN with SSL Setup Wizard                          |                                                    |
| WatchGuard                                                                          |                                                    |
| Complete this wizard to configure the Mobile VPN with SSL settings on your Firebox. |                                                    |
|                                                                                     |                                                    |
|                                                                                     |                                                    |
| NEXT CANCEL                                                                         |                                                    |
|                                                                                     |                                                    |
| Mobile VPN / Mobile VPN v                                                           | vith SSL / Setup Wizard                            |
| Specify the serv                                                                    | ver addresses for client connections.              |
| Specify the Firebox domai                                                           | n names or IP addresses for clients to connect to. |
| Prim                                                                                | ary 203.0.113.1                                    |
| Back                                                                                | rup                                                |
|                                                                                     |                                                    |
|                                                                                     | BACK NEXT CANCEL                                   |

| Mobile VPN / Mobile VPN with SSL / Setup Wizard                                       |                                   |                                |                                        |                 |                      |            |          |
|---------------------------------------------------------------------------------------|-----------------------------------|--------------------------------|----------------------------------------|-----------------|----------------------|------------|----------|
| Select the user authentication servers.                                               |                                   |                                |                                        |                 |                      |            |          |
| Specify the authentication servers to use for connections to Mobile S default server. | SL with VPN. The first authentica | tion server in the list is the |                                        |                 |                      |            |          |
| AUTHENTICATION SERVER                                                                 |                                   |                                |                                        |                 |                      |            |          |
| Firebox-DB (default)                                                                  |                                   |                                |                                        |                 |                      |            |          |
| Firebox-DB <b>• ADD REMOVE</b>                                                        |                                   | MOVE UP MOVE DO                | WN                                     |                 |                      |            |          |
| Firebox-DB<br>example.com                                                             |                                   |                                |                                        |                 |                      |            |          |
| SecuriD<br>LDAP                                                                       | BACK                              | XT CANCEL                      |                                        |                 |                      |            |          |
|                                                                                       |                                   |                                |                                        |                 |                      |            |          |
|                                                                                       |                                   | Mobile VPN / M                 | Mobile VPN with S                      | SL / Setu       | up Wizard            |            |          |
|                                                                                       |                                   | Add use                        | rs and grou                            | ups.            |                      |            |          |
|                                                                                       |                                   | Specify the us<br>added to the | sers and groups fo<br>SSLVPN-Users gro | r Mobile<br>up. | VPN with SSL. The us | ers and gr | oups you |
|                                                                                       |                                   | SELECT                         | NAME                                   | TYPE            | SERVER               | L          |          |
|                                                                                       |                                   | ×.                             | SSLVPN-Users                           | Group           | Any                  |            |          |
|                                                                                       |                                   |                                | test                                   | Group           | Firebox-             | DB         |          |
|                                                                                       |                                   |                                | ipsec-users                            | Group           | Firebox-             | DB         |          |
|                                                                                       |                                   | Create new:                    | Firebox-DB                             | •               | User                 | •          | ADD      |
|                                                                                       |                                   |                                |                                        |                 | ВАСК                 |            | NEXT     |
|                                                                                       |                                   |                                |                                        |                 |                      |            |          |

| Mobile VPN / Mobile VPN with SSL / Setup Wizard                       |                                                        |   |
|-----------------------------------------------------------------------|--------------------------------------------------------|---|
| Define the virtual IP address pool.                                   |                                                        |   |
| Enter a subnet to be used as virtual address pool. Your Firebox allow | ws 500 Mobile VPN with SSL users.                      |   |
| ВАСК                                                                  | NEXT CANCEL                                            |   |
|                                                                       |                                                        |   |
| N                                                                     | Mobile VPN / Mobile VPN with SSL / Setup Wizard        |   |
|                                                                       | The changes were saved successfully                    | ¢ |
|                                                                       | The Mobile VPN with SSL Setup Wizard is complete.      |   |
|                                                                       | Mobile VPN with SSL is now configured on your Firebox. |   |
|                                                                       | FINISH                                                 |   |

- In Policy Manager, to launch the wizard, select either of these options:
  - VPN > Get Started
  - VPN > SSL

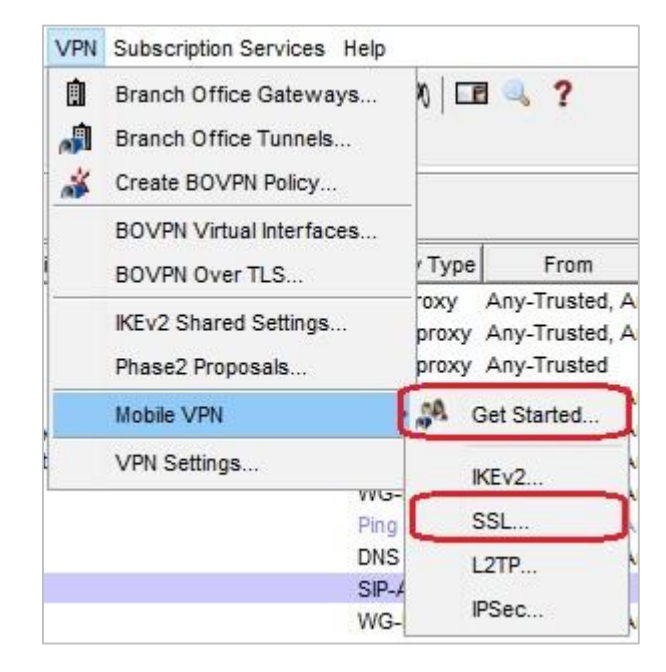

- If you selected Get
   Started, the new VPN selection page appears
- Click Launch Wizard

#### 🌉 Configure Mobile VPN

The Firebox supports several types of Mobile VPN tunnels. For most networks, we recommend Mobile VPN with IKEv2 or Mobile VPN with SSL. The Firebox supports simultaneous connections to more than one mobile VPN type.

#### IKEv2

Mobile VPN with IKEv2 is the most secure option and provides high-performance VPN connections. Users can connect with native Windows, macOS, or iOS clients, or with the strongSwan app for Android.

We recommend Mobile VPN with IKEv2 in most cases.

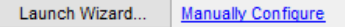

#### SSL

Mobile VPN with SSL/TLS is a secure option, but it is slower than other Mobile VPN types. Windows and macOS users download a client from a Firebox portal. Android and iOS users download a profile from the Firebox portal for use with an OpenVPN client.

We recommend Mobile VPN with SSL when IKEv2 IPSec traffic is not allowed on the remote network or when split tunneling is required.

Launch Wizard... Manually Configure

#### L2TP

Mobile VPN with L2TP is a less secure option unless you configure a certificate instead of a pre-shared key. L2TP is not secure when IPSec is disabled. Users can connect with native clients on most operating systems, but manual configuration is required.

We recommend Mobile VPN with L2TP only for users with legacy operating systems that do not support IKEv2.

Launch Wizard... Manually Configure

#### **IPSec**

Mobile VPN with IPSec is a less secure option unless you configure a certificate instead of a pre-shared key. Users can connect with a WatchGuard IPSec VPN client powered by NCP, and some native VPN clients.

We recommend Mobile VPN with IPSec for legacy IPSec IKEv1 tunnels when IKEv2 is not available. We also recommend this option for experienced Firebox administrators who must deploy multiple VPN routing profiles.

Configure..

×

| 🔣 WatchGuard Mobile VPN | with SSL Setup Wizard X                                                                                                    |                                                                                     |
|-------------------------|----------------------------------------------------------------------------------------------------|-------------------------------------------------------------------------------------|
|                         | Welcome to the<br>WatchGuard Mobile VPN with<br>SSL Setup Wizard<br>Complete this wizard to configure the Mobile VPN with SSL<br>settings on your Firebox. |                                                                                     |
|                         |                                                                                                    | K WatchGuard Mobile VPN with SSL Setup Wizard X                                     |
|                         |                                                                                                    | Specify the server addresses for client connections.                                |
|                         | Learn more about Mobile VPN with SSL.                                                                                                    |                                                                                     |
| WatchGuard              | To continue, click Next.                                                                                                    | Type or select a Firebox IP address or domain name for SSL VPN users to connect to. |
|                         | < Back Next > Cancel                                                                                                    |                                                                                     |
|                         |                                                                                                    |                                                                                     |
|                         |                                                                                                    |                                                                                     |
|                         |                                                                                                    |                                                                                     |
|                         |                                                                                                    | Learn more about <u>server addresses</u> .                                          |
|                         |                                                                                                    | < Back Next > Cancel                                                                |

#### WatchGuard Training

Copyright ©2018 WatchGuard Technologies, Inc. All Rights Reserved

| KatchGuard Mobile VPN with SSL Setup Wizard                                                                         | ×                   |     |                                                           |                                     |                                |                 |
|----------------------------------------------------------------------------------------------------|---------------------|-----|-----------------------------------------------------------|-------------------------------------|--------------------------------|-----------------|
| Specify the server addresses for client connections.                                                                | nGuard <sup>®</sup> |     |                                                           |                                     |                                |                 |
| Type or select a Firebox IP address or domain name for SSL VPN users to connect<br>Primary: 203.0.113.1 V Backup: V | to.                 |     |                                                           |                                     |                                |                 |
|                                                                                                    |                     | I.  | WatchGuard Mobile VPN                                     | with SSL Setup                      | Wizard                         | ×               |
|                                                                                                    |                     | Ado | l users and groups.                                       |                                     |                                | tchGuard        |
| Learn more about <u>server addresses</u> .                                                                          |                     | Spe | cify the users and groups f<br>matically added to the SSL | or Mobile VPN wi<br>/PN-Users group | th SSL. The users and groups ; | you specify are |
| < Back Next >                                                                                                    | Cancel              |     | ] Name                                                    | Туре                                | Authentication Server          | New             |
|                                                                                                    |                     |     | SSLVPN-Users                                              | Group                               | Any                            |                 |
|                                                                                                    |                     |     | ipsec-users                                               | Group                               | Firebox-DB                     |                 |
|                                                                                                    |                     |     | test                                                      | Group                               | Firebox-DB                     |                 |
|                                                                                                    |                     |     |                                                           |                                     |                                |                 |
|                                                                                                    |                     |     |                                                           |                                     | < Back Next >                  | Cancel          |

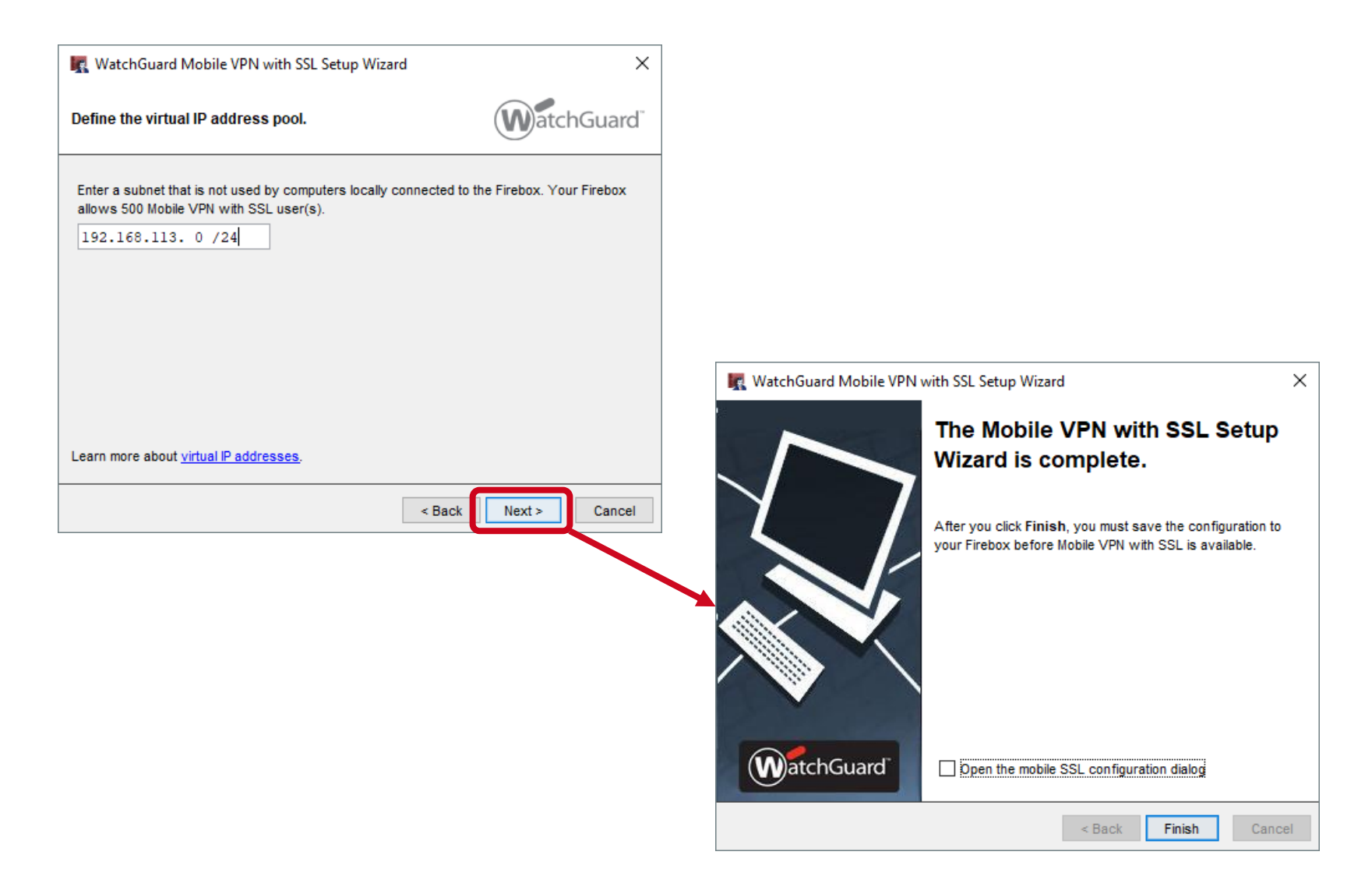

# **2FA Support for OpenVPN Clients**

WatchGuard Training Copyright ©2018 WatchGuard Technologies, Inc. All Rights Reserved

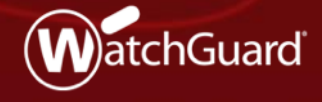

# **MFA Support for OpenVPN Clients**

 Mobile VPN with SSL now supports two-factor, challengeresponse authentication for native OpenVPN clients

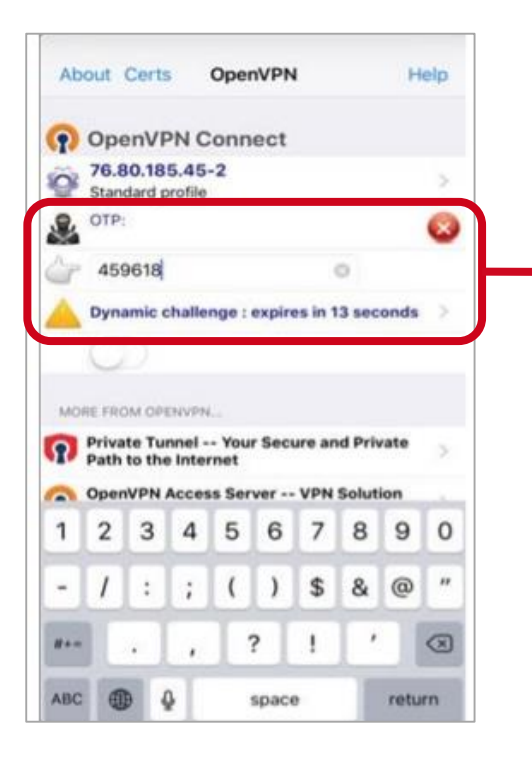

Mobile VPN with SSL users who have OpenVPN clients can type a one-time password to connect to the Firebox
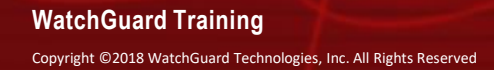

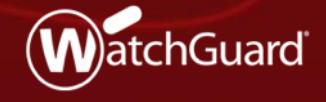

- The Geolocation service now supports multiple actions so that you can specify different geographical restrictions by policy
- Geolocation settings now include Actions and Policies
  - Actions: Add and edit actions
  - **Policies:** Assign actions to policies

| R Geolocation                           |                                                                                 |              |
|-----------------------------------------|---------------------------------------------------------------------------------|--------------|
| Enable Geoloca     Actions     Policies | tion (Fireware OS v11.12 and higher)                                            |              |
| Action                                  | Policies                                                                        | Add          |
| Global<br>GeoControl 1                  | DNS, FTP-proxy, HTTP-proxy, HTTPS-proxy, Outgoi<br>WatchGuard WatchGuard Web UI | Clone        |
|                                         | interiodara, materiodara mos er                                                 | Edit         |
|                                         |                                                                                 | Demove       |
|                                         |                                                                                 | Remove       |
|                                         |                                                                                 |              |
|                                         |                                                                                 |              |
| Database version 20                     | 0180807 Update Server                                                           |              |
|                                         | <u>O</u> K Cancel                                                               | <u>H</u> elp |

| Geolog | tation                        |                    |  |  |  |  |  |
|--------|-------------------------------|--------------------|--|--|--|--|--|
| 🗷 Ena  | able Geolocation              |                    |  |  |  |  |  |
| Geol   | location Actions              |                    |  |  |  |  |  |
|        |                               | COUNTRIES BLOCKED  |  |  |  |  |  |
| Glob   | bal                           | 0                  |  |  |  |  |  |
| Geo    | Control.1                     | 0                  |  |  |  |  |  |
| ADD    | CLONE EDIT REMOVE             |                    |  |  |  |  |  |
| Geo    | tocation Policies             | GEOLOCATION ACTION |  |  |  |  |  |
|        | FTP-proxy                     | Global             |  |  |  |  |  |
|        | HTTP-proxy                    | Global             |  |  |  |  |  |
|        | HTTPS-proxy                   | Global             |  |  |  |  |  |
|        | WatchGuard Certificate Portal | None               |  |  |  |  |  |
|        | WatchGuard Web UI             | GeoControl.1       |  |  |  |  |  |
|        | Ping                          | Global             |  |  |  |  |  |
|        | DNS                           | Global             |  |  |  |  |  |
|        | WatchGuard                    | GeoControl.1       |  |  |  |  |  |
| SELE   | ECT ACTION + SAVE RESTORE     |                    |  |  |  |  |  |
| UPD    | DATE SERVER                   |                    |  |  |  |  |  |

#### WatchGuard Training

Copyright ©2018 WatchGuard Technologies, Inc. All Rights Reserved

- Geolocation actions contain the same settings that were previously configured as global Geolocation settings:
  - Countries to block
  - Exceptions (shared by all Geolocation actions)
- The Global action is added by default
  - You cannot remove it

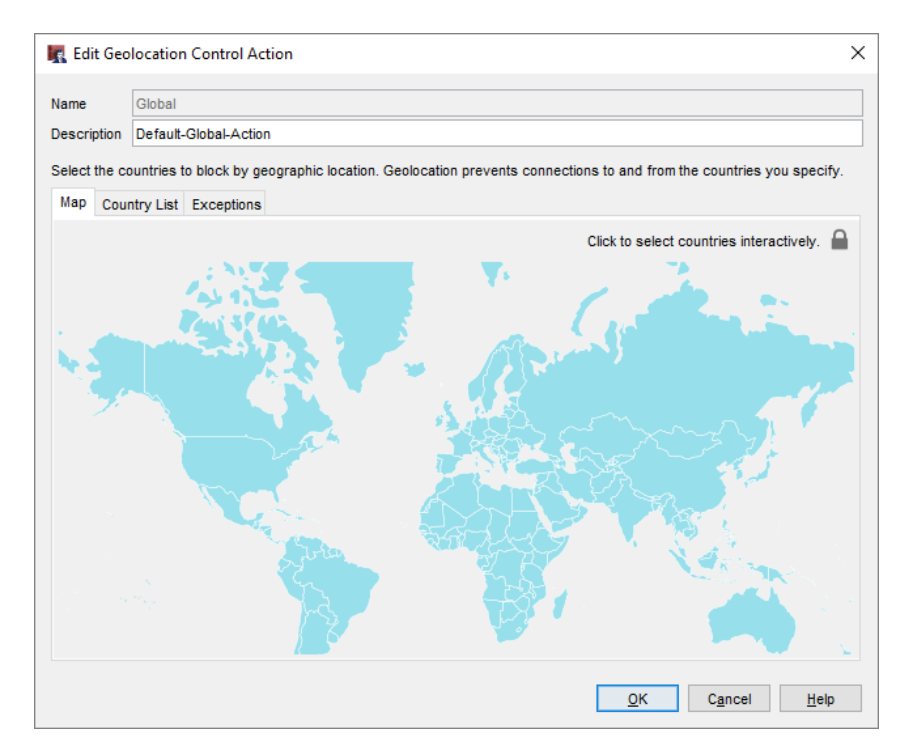

- When you upgrade to Fireware v12.3:
  - Previous Geolocation settings are moved to the Global action
  - The Global action is assigned to all policies that have Geolocation enabled

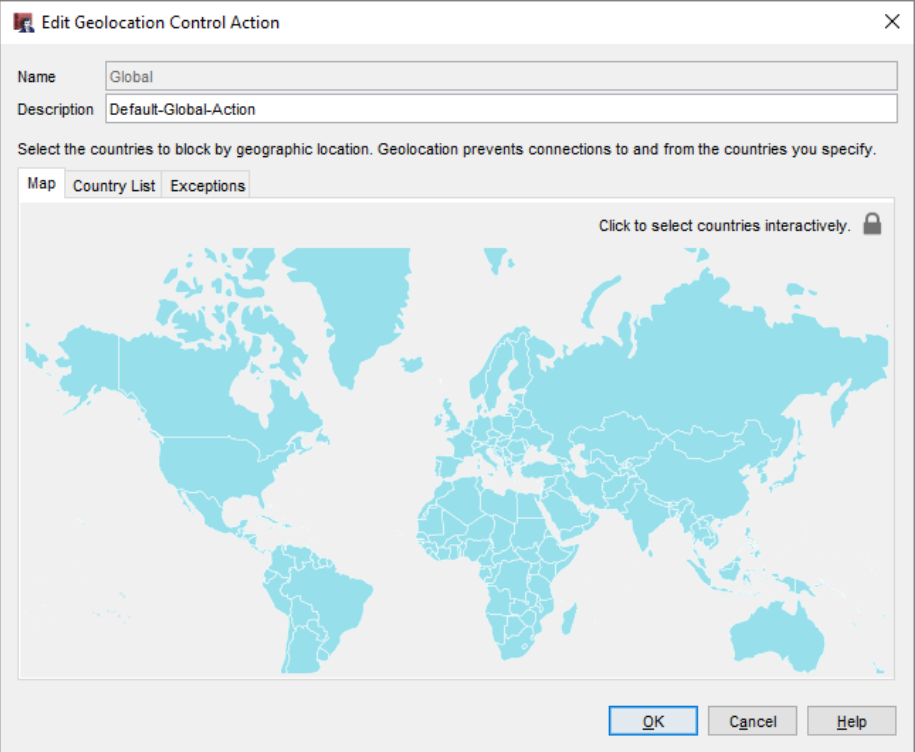

- You can also configure Geolocation in a policy
  - Enable Geolocation
  - Select the Geolocation action to use
  - Click the adjacent icons to:
    - Edit the selected action
    - Add a new action

| ime: FTP-proxy                                                                                                    | Inable                                                                                                    |
|----------------------------------------------------------------------------------------------------|----------------------------------------------------------------------------------------------------|
|                                                                                                    |                                                                                                    |
| olicy Properties Advanced                                                                                                    |                                                                                                    |
| TP-proxy connections are                                                                                                    |                                                                                                    |
| Allowed                                                                                                    | > Send TCP RST ~                                                                                                    |
| From                                                                                                    |                                                                                                    |
| R Any-Trusted                                                                                                    |                                                                                                    |
| 🖗 Any-Optional                                                                                                    |                                                                                                    |
|                                                                                                    |                                                                                                    |
|                                                                                                    |                                                                                                    |
|                                                                                                    | Add Edit Demove                                                                                                    |
|                                                                                                    |                                                                                                    |
|                                                                                                    |                                                                                                    |
|                                                                                                    | Add Edit Remove                                                                                                    |
| Poute outbound traffic up                                                                                                    | Add Edit Remove                                                                                                    |
| Route outbound traffic us                                                                                                    | Add         Edit         Remove           sing         Policy Based Routing          (Fireware OS v12.2.x or lower)                             |
| Route outbound traffic us Interface                                                                                                    | Add     Edit     Remove       sing     Policy Based Routing     (Fireware OS v12.2.x or lower)       *Only applies to non-IPSec traffic         |
| Route outbound traffic us       Interface       Failover       Configure                                                                                                    | Add     Edit     Remove       sing     Policy Based Routing     (Fireware OS v12.2.x or lower)       *Only applies to non-IPSec traffic       e |
| Route outbound traffic us Interface Failover Configure                                                                                                    | Add     Edit     Remove       sing     Policy Based Routing     (Fireware OS v12.2.x or lower)       *Only applies to non-IPSec traffic         |
| Route outbound traffic us Interface Failover Configur Enable Application Control:                                                                                                    | Add Edit Remove<br>sing Policy Based Routing (Fireware OS v12.2.x or lower)<br>*Only applies to non-IPSec traffic<br>e<br>Global                |
| Route outbound traffic us Interface Failover Configur Enable Application Control: Failobe Geolocation                                                                                                    | Add Edit Remove                                                                                                    |
| Route outbound traffic us Interface Failover Configur Enable Application Controls Enable Geolocation Enable IPS for this policy                                                                                     | Add Edit Remove<br>sing Policy Based Routing (Fireware OS v12.2.x or lower)<br>*Only applies to non-IPSec traffic<br>e<br>Global                |
| Route outbound traffic us Interface Failover Configur Enable Application Control: Enable Geolocation Enable IPS for this policy Enable bandwidth and time                                                           | Add Edit Remove                                                                                                    |
| Route outbound traffic us     Interface     Failover     Configur     Enable Application Control:     Enable Geolocation     Enable IPS for this policy     Enable bandwidth and time Proxy action: Default-FTP-Cli | Add Edit Remove<br>sing Policy Based Routing (Fireware OS v12.2.x or lower)<br>*Only applies to non-IPSec traffic<br>e<br>Global                |

- The Policies list has a new Geolocation column
- This column shows the configured Geolocation action for each policy

| <u>File</u> | dit <u>V</u> iew <u>S</u> etup | Network FireCluster VPN Subsc | rip <u>t</u> ion Services <u>H</u> elp |                |              |                |       |           |             |             |
|-------------|--------------------------------|-------------------------------|----------------------------------------|----------------|--------------|----------------|-------|-----------|-------------|-------------|
|             | 🚨 🗁 🖷   🕅                      | 7 + X   🗄 🐔 🞼   🗈 🚜           | 1 💰 🎤 🖳 🖉 🔗 🗆                          | e 🔍 ?          |              |                |       |           |             |             |
| Firew       | all Mobile VPN w               | ith IPSec                     |                                        |                |              |                |       |           |             |             |
|             |                                |                               |                                        |                |              |                | Fil   | ter: None |             | ~ 77        |
| Order       | Action                         | Policy Name                   | Policy Type                            | From           | То           | Port           | PBR 🔽 | SD-WAN    | App Control | Geolocation |
|             | 🔍 🎦 🌑                          | FTP-proxy                     | FTP-proxy                              | Any-Trusted,   | Any-External | tcp:21         |       |           | Global      | Global      |
|             | 👳 🌄 🔘                          | 🌸 HTTP-proxy                  | HTTP-proxy                             | Any-Trusted, . | Any-External | tcp:80         |       |           | Global      | Global      |
|             | 👳 🌄 🔘                          | HTTPS-proxy                   | HTTPS-proxy                            | Any-Trusted, . | Any-External | tcp:443        |       |           | Global      | Global      |
|             | 🗸 🎱                            | WatchGuard Certificate Portal | WG-Cert-Portal                         | Any-Trusted, J | Firebox      | tcp:4126       |       |           | None        | Global      |
|             | 🗸 🔘                            | 🗢 WatchGuard Web UI           | WG-Fireware-XTM-WebUI                  | Any-Trusted, . | Firebox      | tcp:8080       |       |           | None        | Global      |
|             | 🗸 🌄 🌑 💷                        | Ping                          | Ping                                   | Any-Trusted, . | Any          | icmp (type: 8, |       |           | Global      | Global      |
|             | 🗸 🌄 🌑 💷                        | DNS DNS                       | DNS                                    | Any-Trusted, . | Any-External | tcp:53 udp:53  |       |           | Global      | Global      |
|             | 🗸 🎱                            | WatchGuard                    | WG-Firebox-Mgmt                        | Any-Trusted, J | Firebox      | tcp:4105 tcp:4 |       |           | None        | Global      |
|             | 🗸 🌄 🕘 🛄                        | Outgoing                      | TCP-UDP                                | Any-Trusted, . | Any-External | tcp:0 (Any) u  |       |           | Global      | Global      |
|             |                                |                               |                                        |                |              |                |       |           |             |             |
|             |                                |                               |                                        |                |              |                |       |           |             |             |
|             |                                |                               |                                        |                |              |                |       |           |             |             |

WatchGuard Training

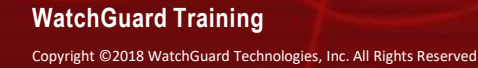

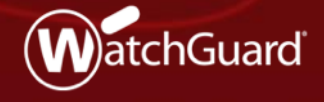

- WebBlocker has a new global exceptions list
  - This eliminates the need to add the same exceptions to multiple WebBlocker actions
  - The global exceptions list includes a predefined exception to allow connections to WatchGuard servers

| General<br>To overrid<br>Ilobal exc | Cache Exc<br>le WebBlocke<br>eptions (Fire | eptions<br>r categories, you<br>ware OS v12.3 an | can add exceptions to<br>d higher). | allow or deny specific websites. You | can configur | e WebBk    | ocker act | ons to use these                       |
|-------------------------------------|--------------------------------------------|--------------------------------------------------|-------------------------------------|--------------------------------------|--------------|------------|-----------|----------------------------------------|
| Enabled                             | Action                                     | Name                                             | Match Type                          | Pattern                              |              | Alarm      | Log       | Add                                    |
|                                     | Allow                                      | Watchouard                                       | Regular Expression                  | ני-פפ-בא-ב_א-ח ז,בסטא watchguaru     |              |            |           | Edit<br>Remove<br>Move Up<br>Move Down |
|                                     |                                            |                                                  |                                     |                                      |              | <u>о</u> к | Ca        | Export                                 |

Copyright ©2018 WatchGuard Technologies, Inc. All Rights Reserved

- In each WebBlocker action, you control whether the action uses the global exception list for URLs that do not match exceptions in the WebBlocker action
- Local exceptions take precedence over global exceptions

| Name:        | WebBl    | ocker.1         |                      |                      |               |       |     |                  |
|--------------|----------|-----------------|----------------------|----------------------|---------------|-------|-----|------------------|
| Description: | Defaul   | t configuration | for WebBlocker       |                      |               |       |     |                  |
|              |          |                 |                      |                      |               |       |     |                  |
| Categories   | Excep    | tions Advance   | ed Alarm Se          | rver                 |               |       |     |                  |
|              |          |                 |                      |                      | Quick Act     | tion  | ~   |                  |
| Enabled      | Action   | Name            | Match Type           | Pattern              |               | Alarm | Log | Add              |
|              | Allow    | WatchGuard      | Regular Expr         | ^[0-9a-zA-Z_\]{      | 1,256}\.watch |       |     | Edit             |
|              | Deny     | example         | Pattern Match        | example.com/*        |               |       |     | Remove           |
|              |          |                 |                      |                      |               |       |     | Move Up          |
|              |          |                 |                      |                      |               |       |     | Move Down        |
|              |          |                 |                      |                      |               |       |     |                  |
|              |          |                 |                      |                      |               |       |     | Import           |
|              |          |                 |                      |                      |               |       |     | Export           |
|              |          |                 |                      |                      |               |       |     | Chaok Duplicator |
|              |          |                 |                      |                      |               |       |     | Check Duplicates |
|              |          |                 |                      |                      |               |       |     |                  |
|              |          |                 |                      |                      |               |       |     |                  |
|              |          |                 | ational in this 14/s | h Dia aluan A atiany |               |       |     |                  |
|              | - does n | al exceptions ( | Fireware OS v1       | 2.3 and higher)      |               |       |     |                  |
| If the UDI   | does r   | ot match any    | voentione:           | uneg,                |               |       |     |                  |
|              | the We   | bBlocker cate   | nov list to deter    | mine accessibility   |               |       |     |                  |
|              |          | ito accoro      | Alarm                | Log this action      |               |       |     |                  |
| Oben         | ly webs  | ite access      | Aldrin               | Log this action      |               |       |     |                  |
|              |          |                 |                      |                      |               |       |     |                  |

- To identify any duplication between the global exceptions and local exceptions in the WebBlocker action, click Check Duplicates
- This check compares all enabled exceptions that have the same Match Type and Pattern

| lame:       | WebBlo    | ocker.1         |                   |                    |                |       |     |                  |
|-------------|-----------|-----------------|-------------------|--------------------|----------------|-------|-----|------------------|
| escription: | Default   | configuration   | for WebBlocker    |                    |                |       |     |                  |
|             |           |                 |                   |                    |                |       |     |                  |
| Categories  | Except    | ions Advanc     | ed Alarm Se       | rver               |                |       |     |                  |
|             |           |                 |                   |                    | Quick Act      | tion  | ~   |                  |
| Enabled     | Action    | Name            | Match Type        | Pattern            |                | Alarm | Log | Add              |
|             | Allow     | WatchGuard      | Regular Expr      | ^[0-9a-zA-Z_\]     | {1,256}\.watch |       |     | Edit             |
|             | Deny      | example         | Pattern Match     | example.com/*      |                |       |     | Remove           |
|             |           |                 |                   |                    |                |       |     | Move Up          |
|             |           |                 |                   |                    |                |       |     | Move Down        |
|             |           |                 |                   |                    |                |       |     |                  |
|             |           |                 |                   |                    |                |       |     | Import           |
|             |           |                 |                   |                    |                |       |     | Export           |
|             |           |                 |                   |                    |                |       |     | Check Duplicates |
|             |           |                 |                   |                    |                |       |     |                  |
|             |           |                 |                   |                    |                |       |     |                  |
|             |           |                 |                   |                    |                |       |     |                  |
| If the UR   | L does no | ot match excer  | otions in this We | bBlocker Action:   |                |       |     |                  |
| 🗹 Che       | eck globa | I exceptions (I | Fireware OS v1    | 2.3 and higher)    |                |       |     |                  |
| If the UR   | L does n  | ot match any e  | xceptions:        |                    |                |       |     |                  |
| O Use       | e the Wel | bBlocker categ  | ory list to deter | mine accessibility |                |       |     |                  |
| O Der       | ny websi  | te access       | Alarm             | Log this action    |                |       |     |                  |
|             |           |                 |                   |                    |                |       |     |                  |

Copyright ©2018 WatchGuard Technologies, Inc. All Rights Reserved

- The Duplicate
   Exceptions list shows both the global action and the local action for a duplicate exception
- To remove a duplicate exception from the local exceptions list, select the exception and click Remove

| latch Type        | Pattern                                 | Action | Global Action |
|-------------------|-----------------------------------------|--------|---------------|
| egular Expression | ^[0-9a-zA-Z_\]{1,256}\.watchguard\.com/ | Allow  | Allow         |
|                   |                                         |        |               |
|                   |                                         |        |               |
|                   |                                         |        |               |
|                   |                                         |        |               |
|                   |                                         |        |               |
|                   |                                         |        |               |
|                   |                                         |        |               |

In the WebBlocker Actions list, the Global Exceptions column shows whether each action uses the global exceptions list

| 🌉 WebBloc | cker Actions                                                     |                     |                              |            |                              |                   |                   |                            | × |
|-----------|------------------------------------------------------------------|---------------------|------------------------------|------------|------------------------------|-------------------|-------------------|----------------------------|---|
|           | Actions Policies<br>Action<br>Default-WebBlocker<br>WebBlocker.1 | In Use<br>Yes<br>No | Categories Denied<br>21<br>6 | Exceptions | Global Exceptio<br>No<br>Yes | . Alarm<br>0<br>0 | Log<br>131<br>131 | Add<br>Clone               |   |
|           |                                                                  |                     |                              |            |                              |                   |                   | Remove<br>Import<br>Export |   |
|           | Global Settings                                                  |                     |                              |            |                              | <u>о</u> к        | Canc              | el <u>H</u> elp            |   |

- To make it easier to use the same WebBlocker settings on different Fireboxes, you can now export and import WebBlocker actions
  - Import and export is supported only in Policy Manager
  - Exported WebBlocker actions are stored as XML in a text file
  - Default path: \users\<username>\Documents\My WatchGuard

| 🌉 WebBlo | cker Actions     |        |                   |            |                 |            |                | ×                                  |
|----------|------------------|--------|-------------------|------------|-----------------|------------|----------------|------------------------------------|
|          | Actions Policies | In Use | Categories Denied | Exceptions | Global Exceptio | Alarm      | Log            | Add                                |
|          | WebBlocker.1     | No     | 6                 | 1          | Yes             | 0          | 131            | Clone                              |
|          |                  |        |                   |            |                 |            |                | Edit<br>Remove<br>Import<br>Export |
|          | Global Settings  |        |                   |            |                 |            |                |                                    |
|          |                  |        |                   |            | [               | <u>о</u> к | C <u>a</u> nce | I <u>H</u> elp                     |

- When you import WebBlocker actions to your Firebox, specify whether to replace existing actions:
  - Replace Add new actions and replace any existing actions with imported actions that have the same name
  - Append Add new actions but do not replace existing actions

| 🔣 WebBloo | cker Actions       |          |                   |            |                 |            |                | ×            |
|-----------|--------------------|----------|-------------------|------------|-----------------|------------|----------------|--------------|
|           | Actions Policies   |          |                   |            |                 |            |                |              |
|           | Action             | In Use   | Categories Denied | Exceptions | Global Exceptio | Alarm      | Log            | Add          |
|           | Default-WebBlocker | Yes      | 21                | 1          | No              | 0          | 131            | Clone        |
|           | WebBlocker.1       | No       | 6                 | 1          | Yes             | 0          | 131            | Cione        |
|           |                    |          |                   |            |                 |            |                | Edit         |
|           | Import We          | ebBlocke | r Actions         |            |                 | $\times$   |                | Remove       |
|           | 🛕 D                | o you wa | nt to replace or  | append to  | the current set | tings?     | ←-(            | Import       |
|           |                    |          | Replace Appe      | end Cance  | el              |            |                | Export       |
|           |                    |          |                   |            |                 |            |                |              |
|           | Global Settings    |          |                   |            |                 |            |                |              |
|           |                    |          |                   |            | [               | <u>О</u> К | C <u>a</u> nce | <u>H</u> elp |

- In the WebBlocker action Advanced tab, you can now enable logs and alarms for WebBlocker local overrides:
  - Alarm Select to send an alarm when a user enters the local override password
  - Log this action Select to send a message to the log file when a user enters the local override password

The message appears in the log with "Allowed by overriding category action" in the details field

| Categories Exceptions | Advanced Alarm Server                                                                                                |
|-----------------------|----------------------------------------------------------------------------------------------------|
| Local Override        | r local override                                                                                                    |
| Passphrase:           |                                                                                                    |
| Inactivity Timeout:   | 5  minutes                                                                                                    |
|                       | <ul> <li>✓ Alarm (Fireware OS v12.3 and higher)</li> <li>✓ Log this action (Fireware OS v12.3 and higher)</li> </ul> |

#### WatchGuard Training

- When your WebBlocker license expires, a new License
   Bypass Action column in the WebBlocker Actions page shows whether an action allows or denies access to all sites
- You can now change the license bypass action for WebBlocker actions after your WebBlocker license expires

Licer Whe

Dia

 In the WebBlocker action, select the Advanced tab, then select Allowed or Denied from the License Bypass drop-down list

| Your Feature                                                   | Key does not include a                             | an active WebBlocker                           | license. You                     | can only change the                 | License B      | ypass Ac     | ction for existing WebBlocker a | ctions.                                           |
|----------------------------------------------------------------|----------------------------------------------------|------------------------------------------------|----------------------------------|-------------------------------------|----------------|--------------|---------------------------------|---------------------------------------------------|
|                                                                | Action<br>Default-WebBlocker                       | Categories Denied<br>21                        | 2<br>2                           | Global Exceptions<br>Yes            | Alarm I<br>0 1 | Log  <br> 31 | License Bypass Action<br>Deny   | Add<br>Clone<br>Edt<br>Remove<br>Import<br>Export |
| Bypass<br>e WebBlocker<br>de the diagnos<br>ostic log level fo | license expir<br>atic log level f<br>or this WebBl | es, access t<br>or proxy poli<br>locker action | o all site<br>cies that<br>Error | sis denied<br>allower<br>tis∉denied | d<br>V         | cker a       | liction                         |                                                   |

- In Policy Manager, in the WebBlocker Actions list, a new In Use column shows whether each WebBlocker action is used by a proxy action
- You can use this column to identify WebBlocker actions that are no longer used and can be removed

| 🌉 WebBlo | cker Actions     |                     |                   |                      |                              |                 |                   |                                                    | × |
|----------|------------------|---------------------|-------------------|----------------------|------------------------------|-----------------|-------------------|----------------------------------------------------|---|
|          | Actions Policies | In Use<br>Yes<br>No | Categories Denied | Exceptions<br>1<br>1 | Global Exceptio<br>No<br>Yes | Alarm<br>0<br>0 | Log<br>131<br>131 | Add<br>Clone<br>Edit<br>Remove<br>Import<br>Export |   |
|          | Global Settings  |                     |                   |                      | [                            | <u>о</u> к      | Cance             | el <u>H</u> elp                                    |   |

# **Services Usability Enhancements**

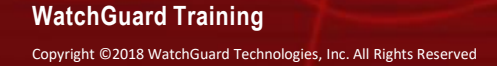

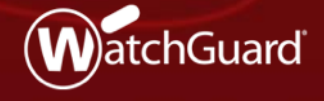

## IntelligentAV

- IntelligentAV is now a separate menu item in the Subscription Services menu in Policy Manager and Fireware Web UI
- Previously, IntelligentAV was available from within the Gateway AV settings

| File Edit View         | Setup Net                                                                                                    | work FireCluster VPN  | Subscription Services Help                                                                                                    |                                                                                                    |                                                                                                    |      |     |
|------------------------|----------------------------------------------------------------------------------------------------|-----------------------|----------------------------------------------------------------------------------------------------|----------------------------------------------------------------------------------------------------|----------------------------------------------------------------------------------------------------|------|-----|
| 🚊 🛓 🗁<br>Firewall Mobi | Ne VPN with IF                                                                                                    | - 🗙   🗜 🛃 🎠  <br>PSec | Access Portal<br>Application Control<br>APT Blocker<br>Botnet Detection                                                                                                    | ₹ ?                                                                                                    | Filter: Non                                                                                                    | e v  | P 7 |
| Order /                | Action                                                                                                    | Policy Name           | Data Loss Prevention                                                                                                    | From                                                                                                    | To                                                                                                    | Port | PBR |
|                        | Image: Second state state sta | Data Loss Prevention  | <ul> <li>sted, Any-Optio</li> <li>sted, Any-Optio</li> <li>sted, Any-Optio</li> <li>sted, Any-Optio</li> <li>sted, Any-Optio</li> <li>sted, Any-Optio</li> <li>sted, Any-Optio</li> <li>sted, Any-Optio</li> <li>sted, Any-Optio</li> <li>sted, Any-Optio</li> </ul> | al Any-External<br>al Any-External<br>al Any-External<br>al Firebox<br>al Firebox<br>al Any<br>al Any-External<br>Firebox<br>al Any-External<br>Firebox<br>al Any-External | tcp:21<br>tcp:80<br>tcp:443<br>tcp:4126<br>tcp:8080<br>icmp (type: 8, code: 255)<br>tcp:53 udp:53<br>tcp:4105 tcp:4117 tcp:4118<br>tcp:0 (Any) udp:0 (Any) | 8    |     |

### **File Exceptions**

- The File Exceptions option has moved from the Subscription Services menu to a button within each of these services:
  - APT Blocker
  - Gateway AV
  - IntelligentAV
  - Data Loss Prevention
- This makes it easier to edit exceptions while you configure services
- The same file exceptions are still shared between these services

| Threat Level                                                                                                    | Action       | Alarm        | Log |  |  |
|----------------------------------------------------------------------------------------------------|--------------|--------------|-----|--|--|
| High                                                                                                    | Block $\lor$ | $\checkmark$ |     |  |  |
| Medium                                                                                                    | Drop ~       | $\checkmark$ |     |  |  |
| Low                                                                                                    | Drop ~       |              |     |  |  |
| Clean                                                                                                    | Allow        |              |     |  |  |
| The APT Blocker will take effect when Gateway AntiVirus is enabled.<br>The log setting of Clean is for Fireware OS v11.11 and higher.<br>Notification Settings<br>Notification: None |              |              |     |  |  |

### **Intrusion Prevention Service**

 In Fireware Web UI, the IPS menu item in the Subscription Services menu is now renamed to Intrusion Prevention Service

| WatchGuard                   | Fireware Web UI      |        |         |       |        |   |
|------------------------------|----------------------|--------|---------|-------|--------|---|
| DASHBOARD                    | Front Panel          |        |         |       |        |   |
| SYSTEM STATUS                | Top Clients          |        |         |       |        |   |
| NETWORK                      | NAME                 | RATE - |         | BYTES |        | н |
| FIREWALL                     | 10 158 4 36          |        | 4 Mbps  | UTILS | 681 кв | 6 |
| SUBSCRIPTION SERVICES        | 202.0.112.70         |        | 194.    |       | 1      | 1 |
| Access Portal                | 203.0.113.70         | (      | 184 bps |       | ТМВ    |   |
| Application Control          |                      |        |         |       |        |   |
| APT Blocker                  | Top Doctinations     |        |         |       |        |   |
| Botnet Detection             | Top Destinations     |        |         |       |        |   |
| DNSWatch                     | NAME                 | RATE 🗢 |         | BYTES |        | н |
| Gateway AV                   | 203.0.113.90         |        | 4 Mbps  |       | 2 мв   | 7 |
| Geolocation                  |                      |        |         |       |        |   |
| IntelligentAV                | Top Policies         |        |         |       |        |   |
| Intrusion Prevention Service | NAME                 | DATE   |         | BYTES |        |   |
| Mobile Security              | NAME                 | KATE - | 4       | BILES | 681    | n |
| Network Discovery            | WatchGuard Web UI    |        | 4 Mbps  |       | 681 KB | 6 |
| Reputation Enabled Defense   | Allow-IKE-to-Firebox | (      | 184 bps |       | 1 мв   | 1 |

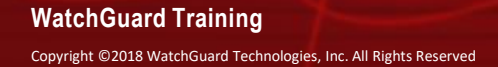

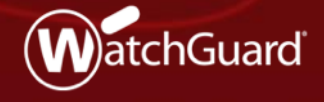

- The IMAP proxy now supports STARTTLS
  - This feature enables IMAP clients to use the STARTTLS command to upgrade an IMAP connection to a secure channel and perform content inspection on the encrypted data
- STARTTLS functionality for IMAP is simpler than for SMTP
  - In the IMAP proxy action there are no separate rules for sender and recipient encryption
  - The encryption is end-to-end

- In the IMAP proxy action, STARTTLS settings are below
   Capabilities
  - To enable STARTTLS, select the Enable STARTTLS for Content Inspection check box
  - The Content Inspection Summary appears only when STARTTLS is enabled
     Edit IMAP Proxy Action Configuration
  - When STARTTLS is enabled, Inspection is always On

| Name:                                                                                   | IMAP-Client.Stan                                                                                                  | idard.1                                                                                                    |       |
|-----------------------------------------------------------------------------------------|----------------------------------------------------------------------------------------------------|----------------------------------------------------------------------------------------------------|-------|
| scription:                                                                              | nGuard recomme                                                                                                    | ended standard configuration for IMAP-Client with logging enabled                                                                                                    |       |
| Categories                                                                              | al<br>neral Settinos                                                                                              | STARTTLS Encryption                                                                                                    |       |
| Capabi<br>Attach<br>Co<br>File<br>Gatew<br>SpamB<br>Deny Is<br>Proxy a<br>APT BI<br>TLS | lities<br>ARTTLS<br>ments<br>intent Types<br>anames<br>'s<br>ay AV<br>locker<br>lessage<br>and AV Alarms<br>ocker | Enable STARTTLS for Content Inspection (Fireware OS v12.3 and his Content Inspection Summary Inspection On   TLS Profile: TLS-Client.Standard   Minimum Protocol Version TLS v1.0   OCSP Disabled PFS Ciphers A | gher) |

- You can enable both STARTTLS and IMAPS (TLS) in the same proxy action
- When both STARTTLS and IMAPS (TLS) are enabled, each connection uses only one encryption method:
  - Connections on port 993 use IMAPS
  - Connections on port 143 use STARTTLS

| K Edit IMA                                                                                                    | P Proxy Action C                                                                                                    | onfiguration                                                                                                    | × |
|----------------------------------------------------------------------------------------------------|----------------------------------------------------------------------------------------------------|----------------------------------------------------------------------------------------------------|---|
| <u>N</u> ame:                                                                                                    | IMAP-Client.Stan                                                                                                    | idard.1                                                                                                    |   |
| Description:                                                                                                    | 1Guard recomme                                                                                                    | ended standard configuration for IMAP-Client with logging enabled                                                                                                    |   |
| Categories                                                                                                    |                                                                                                    |                                                                                                    |   |
| Genera<br>Genera<br>Genera<br>Genera<br>ST<br>Attach<br>Co<br>File<br>Header<br>Gatew<br>SpamB<br>Deny M<br>Proxy i<br>APT BI<br>TLS | al<br>neral Settings<br>lifties<br>ARTTLS<br>ments<br>ntent Types<br>enames<br>rs<br>ay AV<br>locker<br>lessage<br>and AV Alarms<br>ocker | Enable STARTTLS for Content Inspection (Fireware OS v12.3 and higher)<br>Content Inspection Summary Inspection On     TLS Profile: TLS-Client.Standard     Minimum Protocol Version TLS v1.0 OCSP Disabled PFS Ciphers Allowed |   |
|                                                                                                    |                                                                                                    | QK Cancel Help                                                                                                    |   |

- The IMAP proxy action can now use two different TLS profiles, one for TLS and one for STARTTLS
- In the TLS Profiles configuration, the Policies list now shows both the TLS and STARTTLS profiles configured in each IMAP proxy action

|                        |             | Select TLS Profile $\sim$ S | elect STARTTLS Profile |
|------------------------|-------------|-----------------------------|------------------------|
| Proxy Action           | Policy Name | TLS Profile                 | STARTTLS Profile       |
| SMTP-Incoming          |             | TLS-Server.Standard         | TLS-Server.Standard    |
| SMTP-Incoming.Standard |             | TLS-Server.Standard         | TLS-Server.Standard    |
| SMTP-Outgoing          |             | TLS-Client.Standard         | TLS-Client.Standard    |
| SMTP-Outgoing.Standard |             | TLS-Client.Standard         | TLS-Client.Standard    |
| POP3-Client            |             | TLS-Client.Standard         |                        |
| POP3-Client.Standard   |             | TLS-Client.Standard         |                        |
| POP3-Server            |             | TLS-Server.Standard         |                        |
| POP3-Server.Standard   |             | TLS-Server.Standard         |                        |
| HTTPS-Client           |             | TLS-Client-HTTPS.Standard   |                        |
| HTTPS-Client.Standard  |             | TLS-Client-HTTPS.Standard   |                        |
| HTTPS-Server           |             | TLS-Server-HTTPS.Standard   |                        |
| HTTPS-Server.Standard  |             | TLS-Server-HTTPS.Standard   |                        |
| IMAP-Client.Standard   |             | TLS-Client.Standard         | TLS-Client.Standard    |
| MAP-Server.Standard    |             | TLS-Server.Standard         | TLS-Server.Standard    |
| Default-HTTPS-Client   | HTTPS-proxy | TLS-Client-HTTPS.Standard   |                        |
| IMAP-Client.Standard.1 |             | TLS-Client.Standard         | TLS-Client.Standard    |

OK

Cancel

Help

~

# **TCP-UDP Proxy Action Enhancements**

WatchGuard Training Copyright ©2018 WatchGuard Technologies, Inc. All Rights Reserved

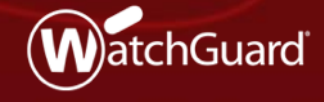

## **TCP-UDP Proxy Action Enhancements**

- TCP-UDP Proxy Action settings are now reorganized into two categories:
  - **Redirection:** Configure proxy actions to redirect traffic
  - General Settings: Configure timeout values and logging settings

| cription: ard reco                        | ommended standard                                                                              | d configuration for TCP-UDP-Proxy with logging enabled                                                                                                    | Description:                            | ard recommended standard configuration for TCP-UDP-Proxy with logging enabled                                                                                                    |
|-------------------------------------------|------------------------------------------------------------------------------------------------|----------------------------------------------------------------------------------------------------|-----------------------------------------|----------------------------------------------------------------------------------------------------|
| tegories<br>edirection<br>eneral Settings | Redirection<br>Select a proxy ac<br>HTTP:<br>HTTPS:<br>HTTPS Proxy act<br>SIP:<br>FTP:<br>MAP: | cton for each protocol.  InTTP-Clent.Standard  InTTPS-Clent.Standard  InTTPS-Clent.Standard  Interpret Standard  Interpret Sta | Categories<br>Redirection<br>Beneral Se | n     General Settings       ettings     Specify idle timeout values for TCP and UDP connections (Fireware OS v12.3 and higher).       TCP.     S → minutes       UDP.     30 → seconds       ✓ Enable logging for reports     Override the diagnostic log level for proxy policies that use this proxy action       Diagnostic log level for this proxy action     Error |
|                                           | POP3:                                                                                          | This proxy action applies only to TLS/SSL requests on port 993.           POP3-Clent.Standard         Image: Fireware OS v12.2 and higher)           Redirect POP3S (TLS on port 995)         This proxy action applies only to TLS/SSL requests on port 995.                                                                                                    |                                         |                                                                                                    |
|                                           | SMTP:<br>Other Protocols:                                                                      | SMTP-Outgoing Standard     Image: Control of the standard       Redirect SMTPS (TLS on port 465)       This proxy action applies only to TLS/SSL requests on port 465.       [Allow]                                                                                                    |                                         |                                                                                                    |
|                                           |                                                                                                |                                                                                                    |                                         |                                                                                                    |

#### WatchGuard Training

## **TCP-UDP Proxy Action Enhancements**

- You can now specify when idle TCP and UDP connections will timeout:
  - **TCP:** Specify a number of minutes (default is 5 minutes)
  - **UDP:** Specify a number of seconds (default is 30 seconds)

| 🔣 ТСР-                      | UDP Pro                 | oxy Action Configuration (predefined)                                                                                                    | × |
|-----------------------------|-------------------------|----------------------------------------------------------------------------------------------------|---|
| <u>N</u> ame<br>Description | e: TCP-UE<br>n: ard rec | DP-Proxy.Standard ommended standard configuration for TCP-UDP-Proxy with logging enabled                                                                                                    |   |
| Redirec<br>Genera           | ction<br>I Settings     | General Settings         Specify idle timeout values for TCP and UDP connections (Fireware OS v12.3 and higher).         TCP:       5 - minutes       UDP:       30 - seconds                              |   |
|                             |                         | <ul> <li>Enable logging for reports</li> <li>Override the diagnostic log level for proxy policies that use this proxy action</li> <li>Diagnostic log level for this proxy action</li> <li>Error</li> </ul> |   |

# **Policy Highlighting Enhancements**

WatchGuard Training Copyright ©2018 WatchGuard Technologies, Inc. All Rights Reserved

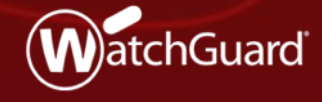

# **Policy Highlighting Enhancements**

- In Policy Manager, the Policy Highlighting dialog box now includes three new settings:
  - Highlight disabled policies
  - Highlight deny policies
  - Highlight allow policies
- When you upgrade, the new settings are disabled by default
- Policy highlighting settings are now listed in order of precedence
- If a policy matches more than one setting, it uses colors from the highest ranked setting it matches

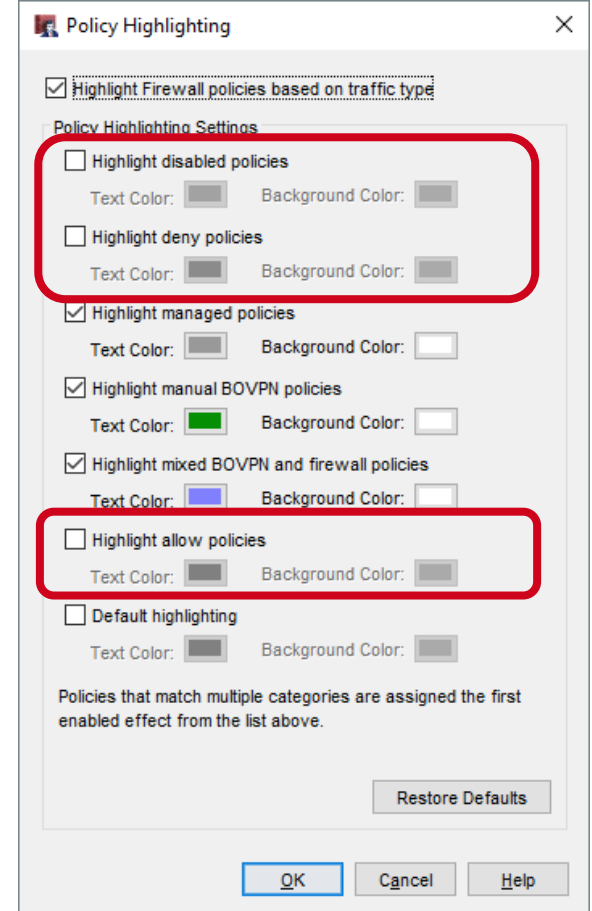

WatchGuard Training Copyright ©2018 WatchGuard Technologies, Inc. All Rights Reserved

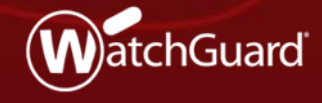

- You can now integrate a Firebox with Tigerpaw, a professional service automation tool
- Integration is similar to the existing ConnectWise and Autotask integrations
- Tigerpaw integration enables you to:
  - Automatically synchronize your Firebox asset and subscription information to Tigerpaw cloud or on-premise servers
  - Set event monitoring thresholds for a wide range of Firebox parameters to automatically create service order tickets in Tigerpaw

- Available as a new tab on the System > Technology Integrations page
- Configure Tigerpaw server login credentials, external account ID, details for service orders and assets

| Technology Integrations        |                                                       |               |  |  |
|--------------------------------|-------------------------------------------------------|---------------|--|--|
| Autotask ConnectW              | ise Tigerpaw                                          |               |  |  |
| 🖉 Enable Tigerpaw              |                                                       |               |  |  |
| Login Credentials              |                                                       |               |  |  |
| Hostname                       | Hostname                                              |               |  |  |
| Username                       | Username                                              |               |  |  |
| Password                       | Password                                              |               |  |  |
| Account                        | account ID of a Tigernaw account                      |               |  |  |
|                                |                                                       |               |  |  |
| External Account ib            |                                                       |               |  |  |
| Service Orders                 |                                                       |               |  |  |
| You must choose the service-or | der type, board, and priority that is used for new se | rvice orders. |  |  |
| Service Order Type             | Service Order Type                                    | LOOKUP        |  |  |
| Service Order Board            | Service Order Board                                   | LOOKUP        |  |  |
| Ticket Priority                | Ticket Priority                                       | LOOKUP        |  |  |
| Asset                          |                                                       |               |  |  |
| You must provide the type and  | name of the Tigerpaw Asset that will be created for   | the Firebox.  |  |  |
| Asset Type                     | Asset Type                                            | LOOKUP        |  |  |
| Asset Name                     | Asset Name                                            |               |  |  |

- Set thresholds for event monitoring
- Events that exceed the threshold automatically generate a service order in Tigerpaw

| Event Monitoring               |                                                     |         |
|--------------------------------|-----------------------------------------------------|---------|
| You may choose to configure ev | vent-monitoring thresholds which control event repo | orting. |
| Certificate Expiration         | 60 days prior                                       | PRESETS |
| Feature-Key Expiration         | 60 days prior                                       | PRESETS |
| CPU Usage                      | Disabled                                            | PRESETS |
| Memory Usage                   | > 90% over 10 minutes                               | PRESETS |
| Total Connections              | > 90% over 5 minutes                                | PRESETS |
| Total SSLVPN Connections       | Disabled                                            | PRESETS |
| Total IPSec Connections        | Disabled                                            | PRESETS |
| Total L2TP Connections         | Disabled                                            | PRESETS |
| Interface Status               | Any down over 10 seconds                            | PRESETS |
| Botnet Detection               | Disabled                                            | PRESETS |
| Flood Detection                | Disabled                                            | PRESETS |
| Virus Detection                | > 10 over 30 minutes                                | PRESETS |
| Intrusion Detection            | > 10 over 30 minutes                                | PRESETS |
| Spam Detection                 | > 100 over 30 minutes                               | PRESETS |

WatchGuard Training

# **USB Backup Enhancements**

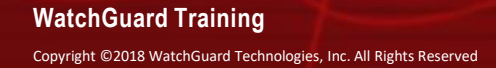

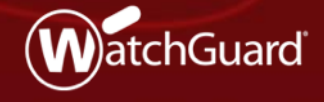
#### **USB Backup Enhancements**

- This release adds enhancements to the back up process when you save backup images on a USB drive connected to the Firebox:
  - The Backup and Restore Image page in Web UI now enables you to back up and restore images from the connected USB drive
  - When you save a backup image to the USB drive, you can now choose whether to include Fireware OS
  - Auto-restore of a backup image from the USB drive now works
  - The auto-restore backup image is now stored on the USB drive in a folder path that includes the Firebox model
  - When you downgrade Fireware OS, you can now restore a compatible backup image from the USB drive

#### Manage Backup Images on a USB Drive

- You can now use the Backup and Restore Image page in Fireware Web UI to see and manage backup images saved on a USB drive connected to the Firebox
  - 1. Select System > Backup and Restore
  - 2. Select the **USB** tab

| Backup   | and Restore Image                                               |                               |                               |                        |                               |
|----------|-----------------------------------------------------------------|-------------------------------|-------------------------------|------------------------|-------------------------------|
| You can  | save backup images on the F                                     | Firebox or on a connected U   | SB drive, and restore backup  | images when necessary. |                               |
| Fir      | rebox USB                                                       |                               |                               |                        |                               |
| Create a | a backup image of the current                                   | t configuration and save it o | n a USB drive connected to th | ne Firebox.            |                               |
| CREA     | TE BACKUP IMAGE                                                 |                               |                               |                        |                               |
| Availa   | able backup images                                              | on USB drive                  |                               |                        | Available Storage:<br>14.46GB |
|          | FILE NAME                                                       | FIREWARE VERSION              | DATE                          | SIZE                   | INCLUDES OS                   |
|          | auto-restore.fxi                                                | 12.3.B574546                  | 9/18/2018, 1:42:09 PM         | 86.79MB                | Yes                           |
|          | T35-W-T35-W-backup-<br>2018-09-18-01-34-03-<br>12.3.B574546.fxi | 12.3.B574546                  | 9/18/2018, 1:37:53 PM         | 86.79MB                | Yes                           |
|          | 08-15-12.2.1-auto                                               | 12.2.1.B569861                | 8/15/2018, 11:52:45<br>PM     | 86.09MB                | No                            |
|          | 2018-08-15.v12.2.1.fxi                                          | 12.2.1.B570774                | 8/15/2018, 9:54:44 PM         | 86.11MB                | No                            |
|          | 2018-08-13.v12.2.1.fxi                                          | 12.2.1.B569861                | 8/13/2018, 4:18:21 PM         | 86.09MB                | No                            |
|          |                                                                 |                               |                               |                        |                               |
|          |                                                                 |                               |                               |                        |                               |
| RES      | TORE SET AUTO-RESTOR                                            | E DELETE                      |                               |                        |                               |

#### WatchGuard Training

## Include Fireware OS in USB Backup Images

- You can now choose whether to include the Fireware OS in backup images saved to the USB drive
- To save backup images to the USB drive:
  - Fireware Web UI: Select System > Backup and Restore Image. Click Create Backup Image.
  - Firebox System Manager: Select Tools > USB Drive. Click Create.
- Select the Include OS check box to include the Fireware OS in the backup image (not included by default)

| Add Backup Image                                                  | e Name                                                                    |                         | Х |
|-------------------------------------------------------------------|---------------------------------------------------------------------------|-------------------------|---|
| Specify a password to use to en<br>you want to restore the backup | crypt the backup image file. This passwo<br>image to the USB drive later. | ord will be required if |   |
| Image Name                                                        | T35-W-T35-W-backup-2018-09-18-13-                                         | .fxi                    |   |
| Password                                                          |                                                                           |                         |   |
| Confirm                                                           | •••••                                                                     |                         |   |
| include OS                                                        |                                                                           |                         |   |
|                                                                   | SAVE                                                                      | CANCEL                  |   |

#### Select an Auto-Restore Backup Image

- A Firebox in recovery mode can now automatically restore a backup image created in Fireware 12.3 from the USB drive
- To use the auto-restore feature, you must upgrade SysB on your Firebox to version 12.3
- To select the backup image to auto-restore:
  - In Fireware Web UI or FSM, select a backup image that includes the Fireware OS
  - 2. Click Set Auto-Restore
  - 3. Type the password that was used to encrypt the file

| Fire       | ebox USB                                                            |                         |                           |                         |                               |
|------------|---------------------------------------------------------------------|-------------------------|---------------------------|-------------------------|-------------------------------|
| Create a   | backup image of the c                                               | urrent configuration ar | nd save it on a USB driv  | e connected to the Fire | box.                          |
| CREAT      | TE BACKUP IMAGE                                                     |                         |                           |                         |                               |
| Availa     | ble backup ima                                                      | ages on USB dri         | ive                       |                         | Available Storage:<br>14.46GB |
| -          | FILE NAME                                                           | FIREWARE                | DATE                      |                         | INCLUDES OS                   |
|            | auto-restore.fxi                                                    | 12.3.B574546            | 9/18/2018,<br>1:48:05 PM  | 86.79MB                 | Yes                           |
| <b>v</b> i | T35-W-T35-W-<br>backup-2018-09-<br>18-01-34-03-<br>12.3.B574546.fxi | 12.3.8574546            | 9/18/2018,<br>1:37:53 PM  |                         | Yes                           |
|            | 08-15-12.2.1-<br>auto                                               | 12.2.1.B569861          | 8/15/2018,<br>11:52:45 PM | 86.09MB                 | No                            |
|            | 2018-08-<br>13.v12.2.1.fxi                                          | 12.2.1.B569861          | 8/13/2018,<br>4:18:21 PM  | 86.09MB                 | No                            |
| REST       | TOR SET AUTO-RE                                                     | ESTORE DE ETE           |                           |                         |                               |

A duplicate of the selected image is saved on the USB drive at: /pending/usb/auto-restore/<Firebox Model>/auto-restore.fxi

WatchGuard Training

#### **Auto-Restore Backup from the USB Drive**

- To auto-restore the selected backup image from the connected USB drive, you must start your Firebox in <u>recovery</u> <u>mode</u>
- If the USB drive contains a valid auto-restore image for the Firebox, the Firebox automatically restores the backup image and reboots

# **Downgrade and Restore USB Backup Image**

 If you use the Fireware Web UI Upgrade feature to downgrade the Fireware OS, you can now choose to restore a backup image that does not include the Fireware OS from a USB drive

| Image List                                                                                                    |                          |                               |             |          |         | Х |
|----------------------------------------------------------------------------------------------------|--------------------------|-------------------------------|-------------|----------|---------|---|
| The following backup images are available on your Firebox and USB driv<br>Select the backup image you want to restore to the Firebox. | ve. Do you want to resto | ore from one of the backup im | ages below? |          |         |   |
| FILE NAME 🗘                                                                                                    | FIREWARE                 | DATE                          | SIZE        | INCLUDES | STORED  |   |
| Ming_BK_12.2.1.8572267                                                                                                    | 12.2.1.B572267           | 4/9/2015, 11:21:46 PM         | 92.02MB     | No       | Firebox |   |
| USB_BK_12.2.1.B572267.fxi                                                                                                    | 12.2.1.8572267           | 3/31/2015, 9:41:10 AM         | 92.02MB     | No       | USB     |   |
|                                                                                                    |                          |                               |             |          |         |   |
|                                                                                                    |                          |                               |             | YES      | NO      |   |
|                                                                                                    |                          |                               |             | YES      | NO      |   |

 To use a backup image from the USB drive that includes the Fireware OS to downgrade, use the Restore feature

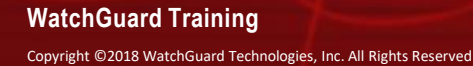

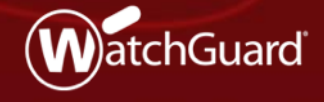

- You can now use a wizard to configure Active Directory server settings on your Firebox
- The wizard simplifies the configuration process because it automatically determines these settings based on the domain name you specify:
  - Search base settings
  - Active Directory server address
- After you complete the wizard, you can manually edit the Active Directory server settings
- If you prefer not to use the wizard, you can click Skip to manually configure an Active Directory server

- Policy Manager
  - Select Next to use the wizard
  - Select Skip to manually configure settings

| 🔣 Active Directory Domain V | Vizard                                                                                   | ×  |
|-----------------------------|------------------------------------------------------------------------------------------|----|
|                             | Welcome to the<br>Active Directory Domain Wizard                                         |    |
|                             | This wizard helps you to add an Active Directory domain<br>configuration to the Firebox. |    |
|                             |                                                                                          |    |
| Charles and the second      | Learn more about Active Directory authentication.                                        |    |
| WatchGuard                  | To continue, click Next.                                                                 |    |
| Skip                        | < Back Next > Cance                                                                      | el |

| K Active Directory Domain Wizard                 | ×          |                                                                                      |                            |
|--------------------------------------------------|------------|--------------------------------------------------------------------------------------|----------------------------|
| Domain Name                                      | WatchGuard |                                                                                      |                            |
| What is the name of the Active Directory domain? |            |                                                                                      |                            |
|                                                  | <b>K</b> A | tive Directory Domain Wizard                                                         | ×                          |
|                                                  | Activ      | e Directory Server                                                                   | watchGuard                 |
|                                                  | What       | it is the Domain Name or IP Address for the Address for the Address host.example.com | ctive Directory server?    |
| Learn more about <u>domain name</u> .            |            | Enable secure SSL connections to your Active                                         | e Directory server (LDAPS) |
| < Back                                           | Next >     | m more about <u>server addresses</u> .                                               |                            |
|                                                  |            |                                                                                      | < Back Next > Cancel       |

#### WatchGuard Training

 On the last page of the wizard, you can select to edit the Active Directory server settings after you click Finish

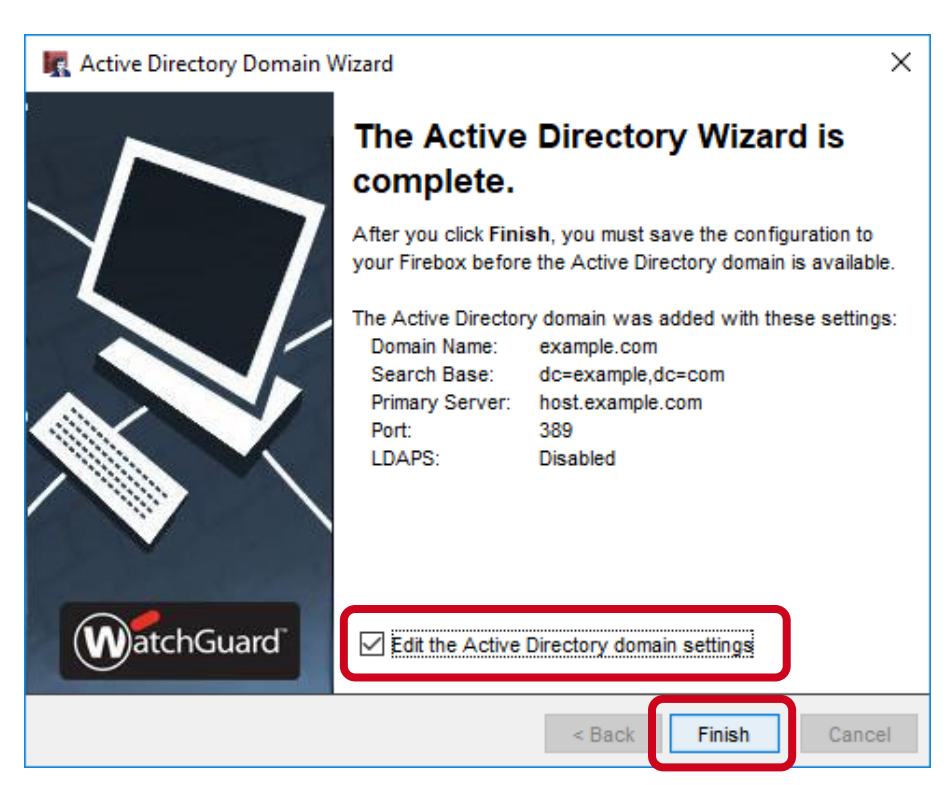

 If you select to edit the settings, or if you select
Skip in the wizard, the manual configuration page appears

| Edit Active Directory Domain             |                      |                       |                              | × |
|------------------------------------------|----------------------|-----------------------|------------------------------|---|
| Make sure that your users can su         | ccessfully authentic | ate to the Active Dir | rectory servers you specify. |   |
| Domain Name:                             | example.com          |                       | ]                            |   |
| IP Address / DNS Name:                   | IP / DNS             | Port                  | Add                          |   |
|                                          | host.example.com     | 389                   | Remove                       |   |
| Timeout:                                 | 10                   | <b>•</b>              | seconds                      |   |
| Dead Time                                |                      | 3 粪                   | minutes                      | , |
| Search Base:                             | dc=example,dc=co     | m                     | ]                            |   |
| Group String:                            | tokenGroups          |                       | ]                            |   |
| Login Attribute:                         | sAMAccountName       | • ~                   | ]                            |   |
| DN of Searching User:                    |                      |                       | ]                            |   |
| Password of Searching User:              |                      |                       |                              |   |
| Enable LDAPS Validate server certificate |                      |                       |                              |   |
|                                          |                      |                       | Optional Settings            | ] |
|                                          |                      | <u>о</u> к            | C <u>a</u> ncel <u>H</u> elp |   |

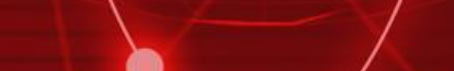

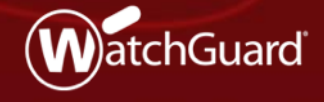

WatchGuard Training

Copyright ©2018 WatchGuard Technologies, Inc. All Rights Reserved

- Most Active Directory single sign-on (SSO) components now support IPv6
  - The Firebox, SSO Agent, SSO Client, and Event Log Monitor support IPv6
  - Exchange Monitor does not support IPv6 in Fireware v12.3
- On the Firebox, you can configure either an IPv4 or IPv6 address for the SSO agent if the Firebox can connect to either

| SSC                | ) Agents                                                           |                                                                                                    |
|--------------------|--------------------------------------------------------------------|----------------------------------------------------------------------------------------------------|
| Specify<br>failove | y the IP address of servers on w<br>r occurs to another SSO Agent. | which the SSO Agent is installed. The first SSO Agent in the list is active unless<br>To initiate manual failover, click here. |
|                    | SSO AGENT IP ADDRESS                                               | DESCRIPTION                                                                                                    |
|                    | 1.1.1.1                                                            |                                                                                                    |
|                    | 2018::1                                                            |                                                                                                    |
| ADD                | EDIT REMOVE                                                        | IOVE UP MOVE DOWN                                                                                                    |

Copyright ©2018 WatchGuard Technologies, Inc. All Rights Reserved

- You can also specify an IPv6 address for a network, range, or host in the SSO Exceptions list
- To reduce unnecessary network traffic, make sure to add exceptions for IPv6 hosts you want to exclude from SSO queries

| Add SSO Exceptio | n                                            | SSO   | O Exceptions            |                                        |
|------------------|----------------------------------------------|-------|-------------------------|----------------------------------------|
|                  |                                              | Speci | fy networks and hosts t | hat do not require SSO authentication. |
| Choose Type      | Host IPv6 v                                  |       | SSO EXCEPTION           | DESCRIPTION                            |
| Host IPv6        | Host IPv4<br>Network IPv4<br>Host Range IPv4 |       | 2.2.2.2                 |                                        |
| Description      | Host IPv6<br>Network IPv6<br>Host Range IPv6 |       | 2017::1                 |                                        |
|                  |                                              |       | 2017::3-2017::88        |                                        |
|                  |                                              |       | 2010::0/64              |                                        |

 If user computers on your network have both IPv4 and IPv6 addresses, we recommend that you enable both IPv4 and IPv6 support on servers where Event Log Monitor or the SSO Agent are installed

- IPv4 and IPv6 traffic is processed separately in environments that use both
  - For example, a user named *test3* has a computer with both IPv4 and IPv6 addresses. In the Authenticated Users list on the Firebox, two different sessions appear for the user *test3*:

| Aut | henticated Users |               |           |                |                 |                        |
|-----|------------------|---------------|-----------|----------------|-----------------|------------------------|
|     | USER             | түре          | DOMAIN    | CLIENT         | ELAPSED TIME    | IP ADDRESS             |
|     | test3            | Firewall User | qasso.net | Single Sign-On | 0 days 03:35:11 | fd9f:2836:f23:d351::20 |
|     | Administrator    | Firewall User | qasso.net | Single Sign-On | 0 days 03:25:40 | 10.50.0.10             |
|     | test3            | Firewall User | qasso.net | Single Sign-On | 0 days 03:25:38 | 10.50.0.19             |

- To see the IPv6 address of an authenticated user:
  - Web UI Select System Status > Authentication List
  - Firebox System Manager Select Authentication List

# **SSO Agent Debug Information**

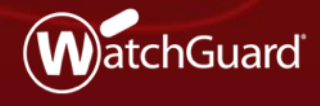

WatchGuard Training Copyright ©2018 WatchGuard Technologies, Inc. All Rights Reserved

# **SSO Agent Debug Info**

 Real-time information about single signon components helps you troubleshoot SSO issues on your network

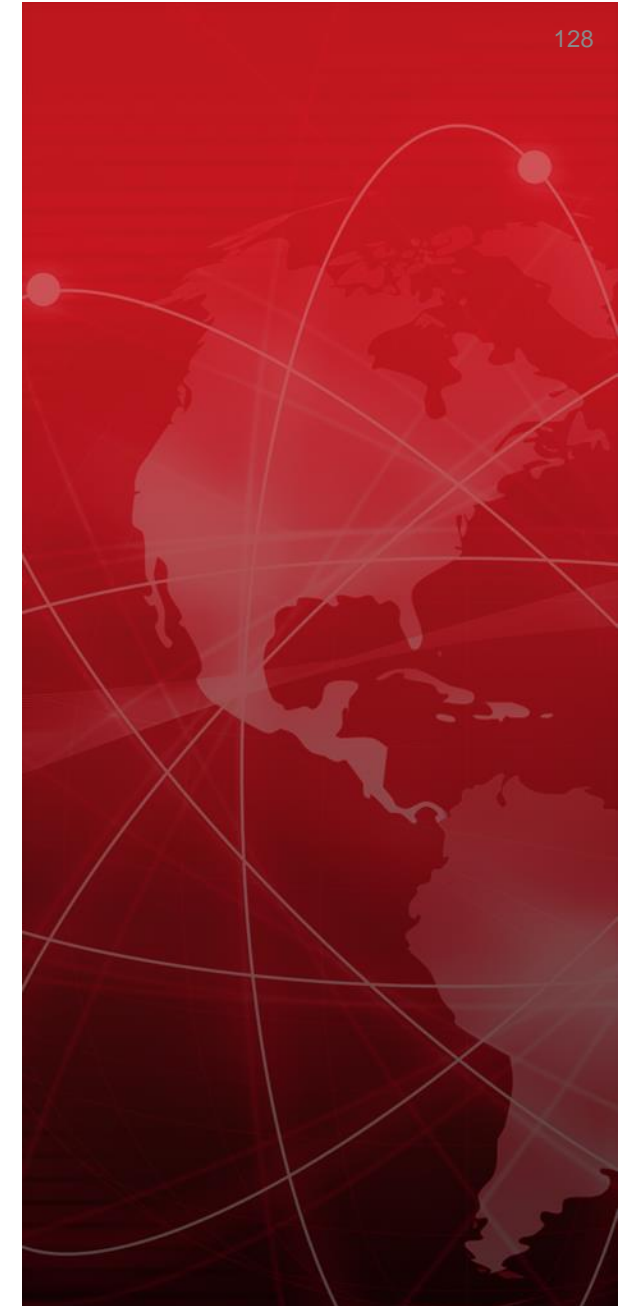

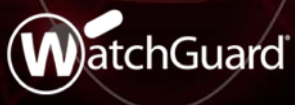

Copyright ©2018 WatchGuard Technologies, Inc. All Rights Reserved

# **SSO Agent Debug Information**

- In the SSO Agent on the Status page, you can now see this information:
  - SSO client connection information
  - Version and build numbers for the SSO Agent, Event Log Manager, Exchange Manager, and SSO clients
- This information refreshes every 3 seconds
- Click a column to sort the list

# **SSO Agent Debug Information**

In the SSO Agent, select Information > Status

| omain Name | IP Address    | Туре      | Status     | Version   | Build  |
|------------|---------------|-----------|------------|-----------|--------|
| sofqdn.com | 10.148.38.176 | ELM       | connection | 12.3.0.0  | 573177 |
| sofqdn.com | 10.148.38.188 | EM        | connection | 11.11.0.0 | 499762 |
| sofqdn.com | 10.148.38.183 | SSOClient | connection | 12.3.0.0  | 572786 |
| sofqdn.com | 10.148.38.175 | SSOClient | connection | 11.12.2.0 | 524023 |
|            |               |           |            |           |        |
|            |               |           |            |           |        |
|            |               |           |            |           |        |
|            |               |           |            |           |        |
|            |               |           |            |           |        |
|            |               |           |            |           |        |
|            |               |           |            |           |        |

#### Gateway Wireless Controller Enhancements

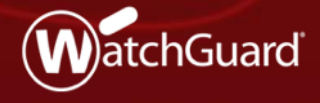

WatchGuard Training Copyright ©2018 WatchGuard Technologies, Inc. All Rights Reserved

# **Client Limits Per SSID**

- You can now apply a limit to the number of clients that can associate to an SSID
- Supported by AP120, AP320, AP322, AP325, and AP420
- The option is located in the SSID configuration

| f.                            | Add SSID                                                                             |        |
|-------------------------------|--------------------------------------------------------------------------------------|--------|
| Network Name (SSID) WatchGua  | ard                                                                                  |        |
|                               |                                                                                      |        |
| Settings Security Access Poin | ts Rogue Access Point Detection                                                      |        |
| Broadcast SSID                |                                                                                      |        |
| Enable client isolation       |                                                                                      |        |
| Limit number of associations  | (Fireware OS v12.3 and higher)                                                       |        |
| Maximum number of associa     | ations 20 🖨                                                                          |        |
| Use the MAC Access Control    | list defined in the Gateway Wireless Controller Settings                             |        |
| Denied MAC Addresses          | v                                                                                    |        |
| Enable VLAN tagging           |                                                                                      |        |
| VLAN ID                       | 1                                                                                    |        |
| Automatically deploy this SSI | D to all unpaired WatchGuard Access Points (Fireware OS v11.11 and higher)           | )      |
| Mitigate WPA/WPA2 key reins   | stallation vulnerability in clients. This function only available for supported devi | ces.   |
| Min Association RSSI (Firewa  | are OS v12.1 and higher)                                                             |        |
| Smart Steering (Fireware OS   | v12.1 and higher)                                                                    |        |
| Band Steering (Fireware OS    | v12.1 and higher)                                                                    |        |
| Band Steering RSSI (dBm)      | -75 🔺 (Fireware OS v12.2 and higher)                                                 |        |
| Global SSID traffic shaping   |                                                                                      |        |
| Restrict download bandwidt    | th on the SSID to 0 Kbps (0 for unlimited)                                           |        |
| Restrict upload bandwidth or  | n the SSID to 0 Kbps (0 for unlimited)                                               |        |
| Enable per user bandwidth c   | ontrol                                                                               |        |
| Restrict user bandwidth dow   | wnload to 0 Kbps (0 for unlimited)                                                   |        |
| Restrict user bandwidth uplo  | bad to 0 Kbps (0 for unlimited)                                                      |        |
| Enable an activation schedule | e (Fireware OS v11.10 and higher)                                                    |        |
|                               | Start time 9 ÷ : 0 * (hh:mm)                                                         |        |
|                               | End time 17 🚖 : 0 🚖 (hh:mm)                                                          |        |
|                               |                                                                                      |        |
|                               | OK                                                                                   | Cancel |

# **AP Actions Performed in Background**

- When you take actions on multiple APs, such as reboot, reset, and firmware update actions, these actions are now performed asynchronously as a background process
- This greatly improves the UI response times and returns you to the UI to perform other tasks while the AP operations complete

#### **Deprecated Features**

- Automatic AP activation no longer occurs when an AP pairs to a Gateway Wireless Controller
  - You must go to <u>www.watchguard.com/activate</u> to activate your AP before you pair the AP to the Gateway Wireless Controller
- You can no longer configure client limits per radio for the legacy AP300

#### WatchGuard IPSec Mobile VPN Client

WatchGuard Training Copyright ©2018 WatchGuard Technologies, Inc. All Rights Reserved

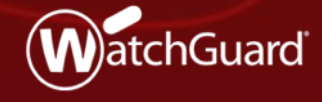

### WatchGuard IPSec Mobile VPN Client

- The WatchGuard IPSec mobile VPN client has these enhancements:
  - Supports Microsoft Windows 10 version 1809
  - Appears only in the Windows taskbar when the client is open
- Silent installation is improved in this release:
  - Additional parameters previously required for compatibility with InstallShield are now built in

#### **Thank You!**

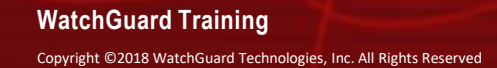

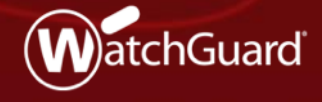